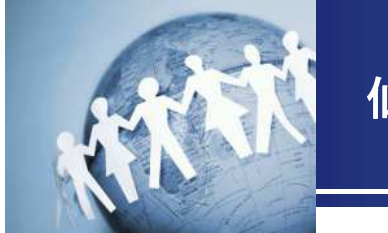

仙台CTFキュリティ技術勉強会

# マルウェアに感染したパソコンのメモリ解析とタイムライン解析入門

# 平成29年11月12日 仙台CTF実行委員会

Copyright (C) 2017 Sendai CTF 2017. All Rights Reserved.

### 目次

#### 第1章 インシデント対応の基本手順

1. インシデント対応とは

2. インシデント対応のイメージ

3. 状況把握に役立つ技術「フォレンジック」

4. インシデント対応の基本手順

第2章 いきなり体験!インシデント対応

1. 体験するインシデントの概要

2. インシデントの検知

3. プロキシサーバのログ調査

4. 感染PCの隔離と証拠保全

5. メモリフォレンジック [実習あり]

6. タイムライン解析 [実習あり]

まとめ

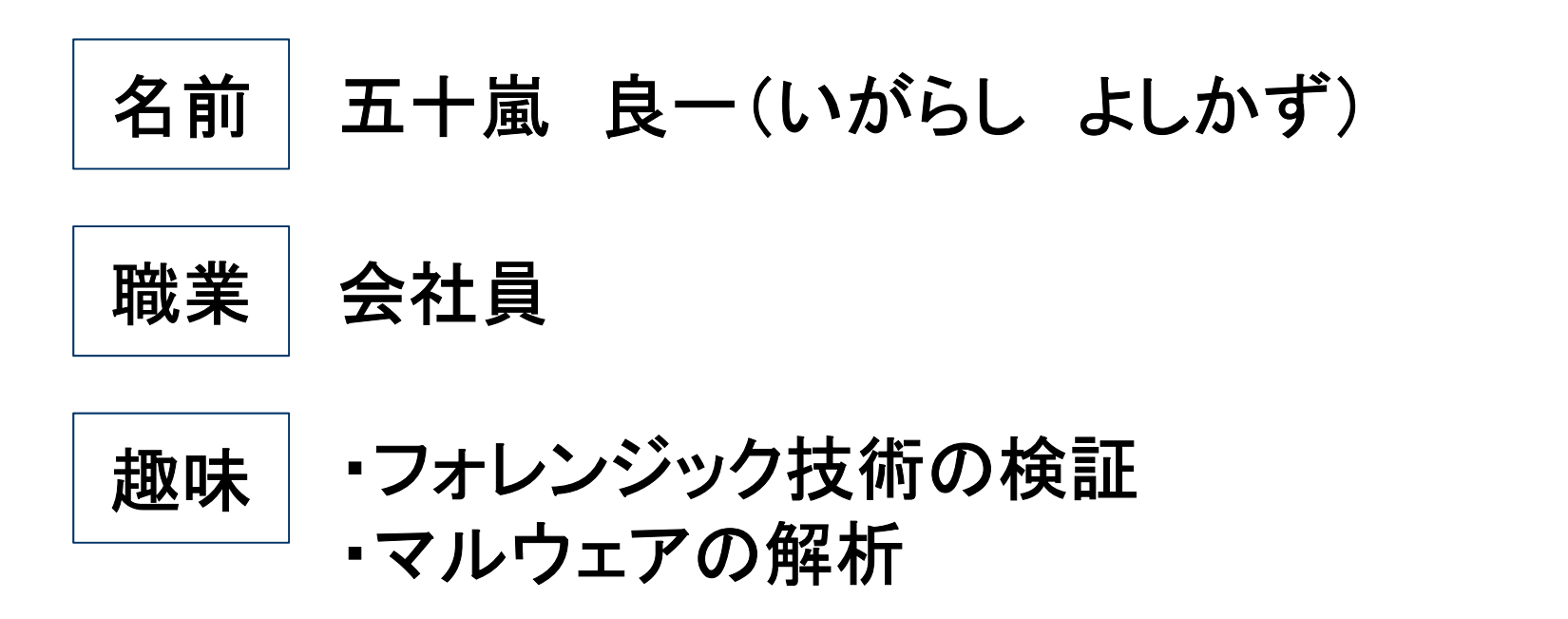

情報セキュリティ担当者のための実験室 セクタンラボ 管理人 <u>http://sectanlab.sakura.ne.jp/</u>

### 本講座の対象範囲

本講座では、自組織でマルウェア感染が発生した場合の調査・対応手法について、
 学習します。

#### ◆本講座の対象範囲

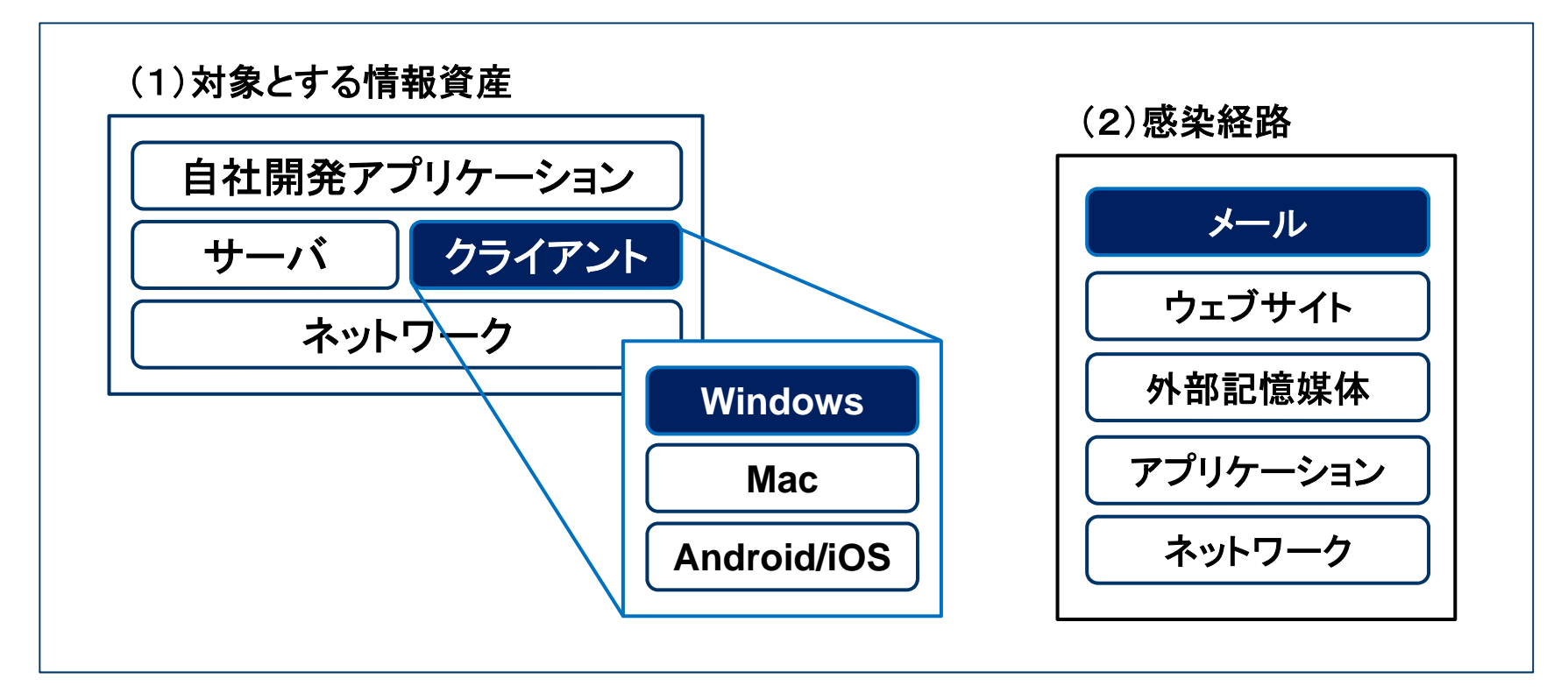

### 本講座の学習目標とねらい

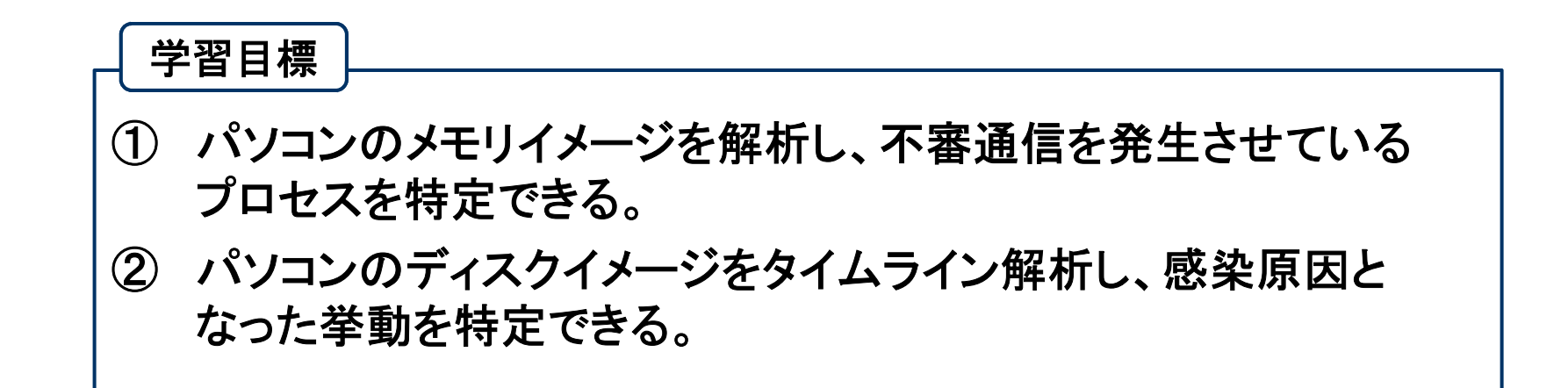

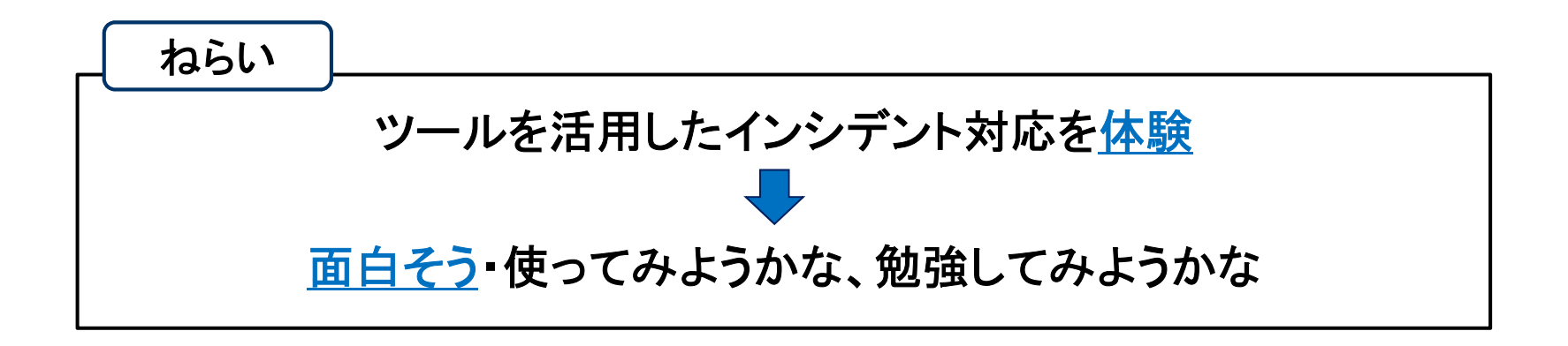

### 本講座の進行に関するお願い事項

- 本講座は盛りだくさんの内容となっていることから、時間の都合上、要点を絞って説明します。説明を割愛したスライドについては、後日、各自で資料をご参照ください。
- また、実習時間も短めとなっており、時間内に全ての実習が終わらないこともあるかと 思いますが、実習終了時間になったら講義を再開させていただきます。
- 講義資料、実習資料ともに、皆様が持ち帰り復習できるよう準備しておりますので、 ご理解・ご協力くださいますようお願いいたします。

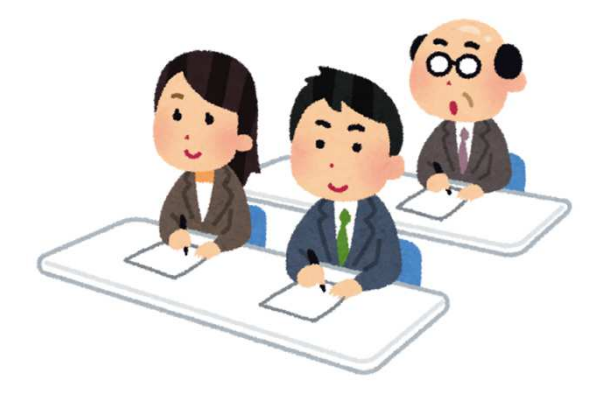

### 舞台設定

- あなたは、架空の企業「株式会社仙台シーテーエフ」に入社したばかりの新米情報セキュリティ担当者です。
- 先輩と2人で業務を進めていましたが、先輩が怪我で入院してしまったため、社内の情報セキュリティに関するさまざまな問題に一人で対処することになりました。

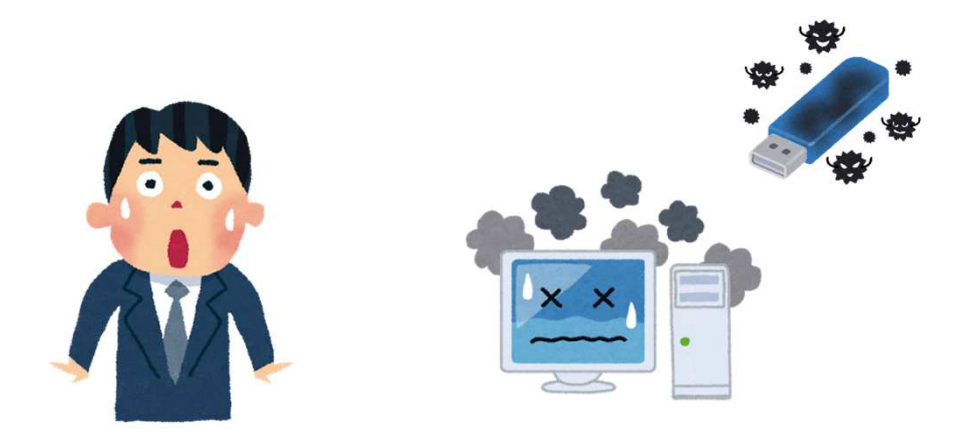

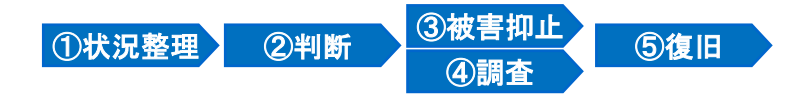

### 本日のインシデント

- ある日、DMZ<sup>※1</sup>セグメントを監視しているIDS<sup>※2</sup>が、遠隔操作型マルウェアの特徴と 一致する「不審な通信」の発生を検知しました。
- さて、どうしますか?

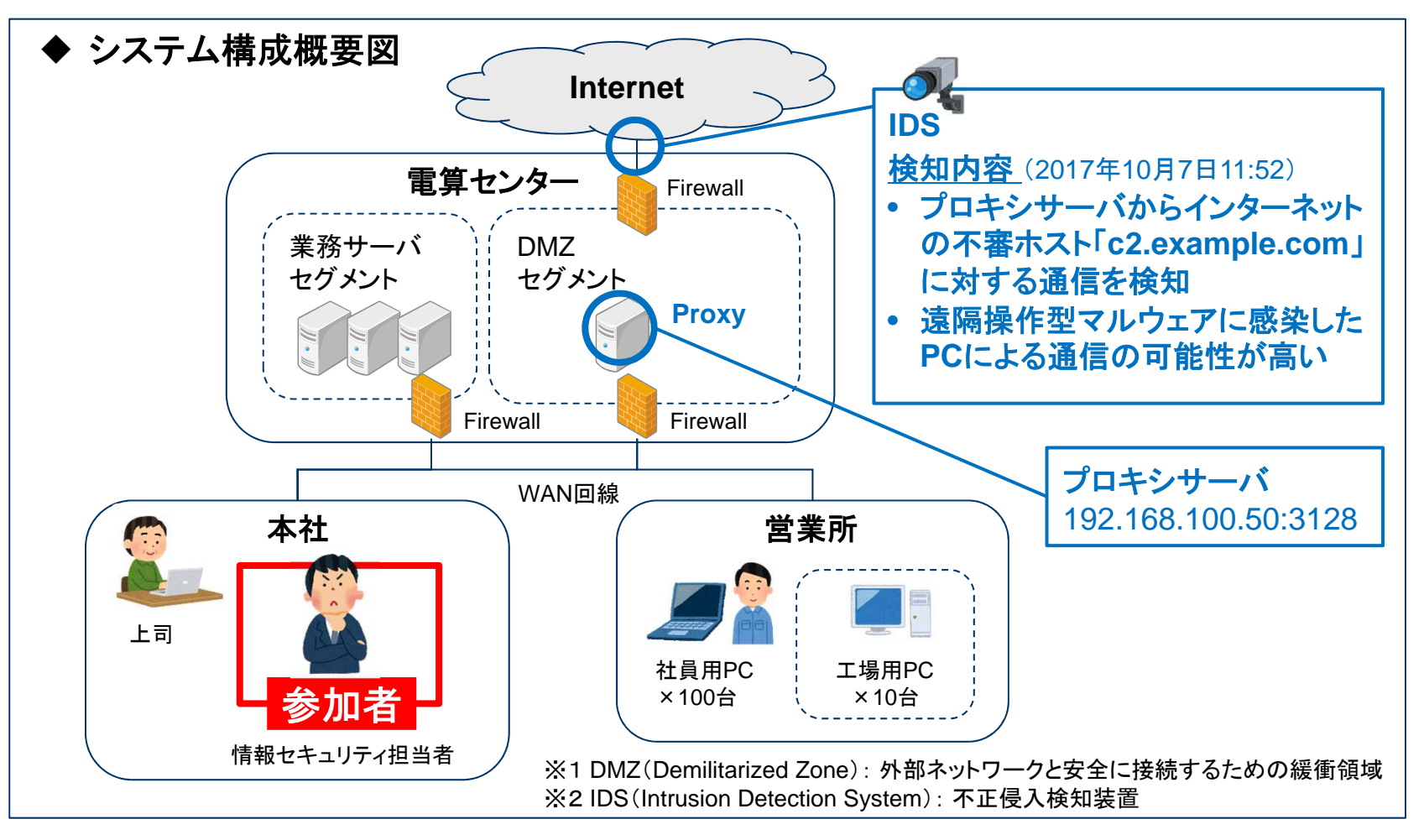

# 「株式会社仙台シーテーエフ」のシステム構成

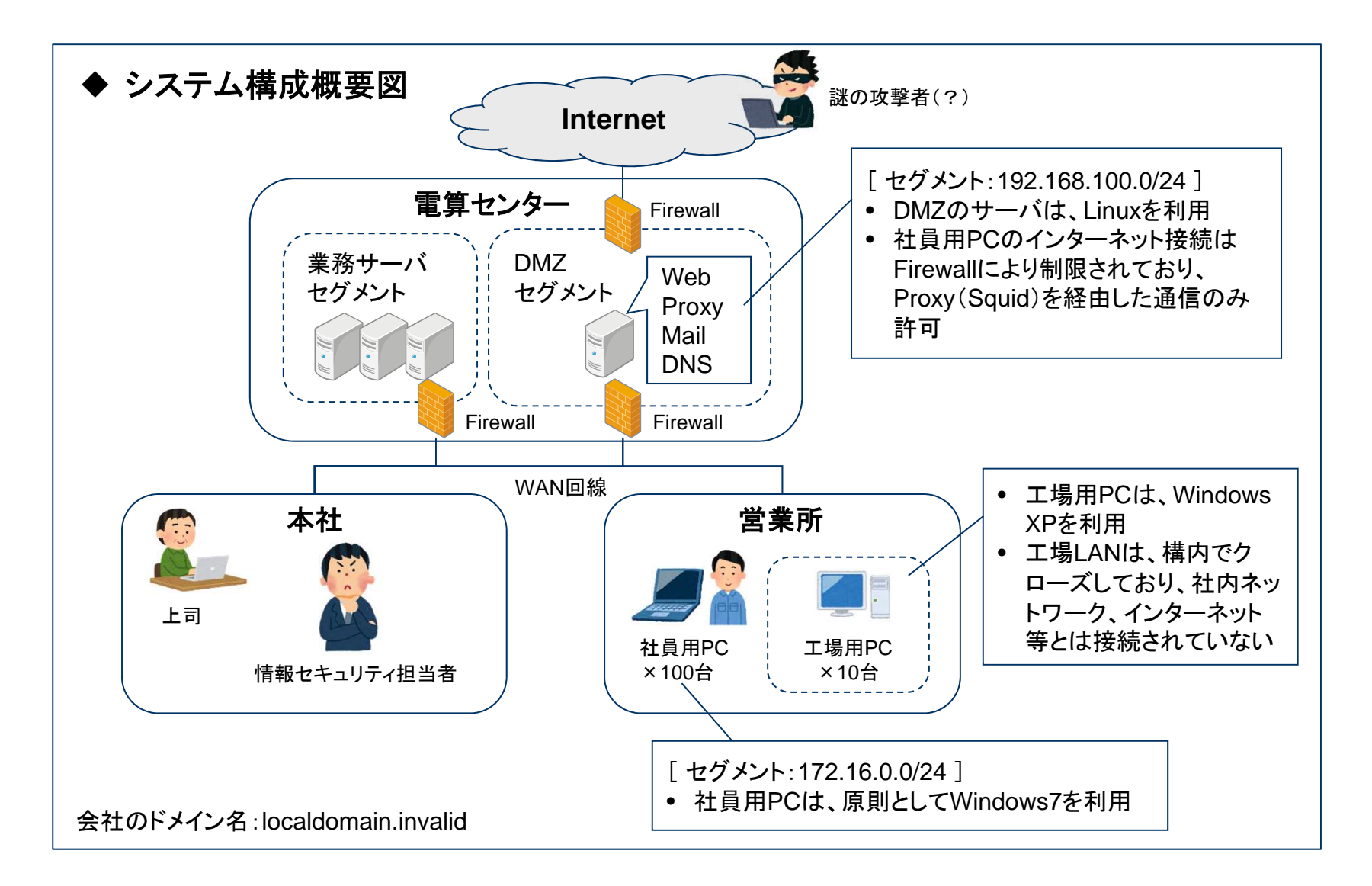

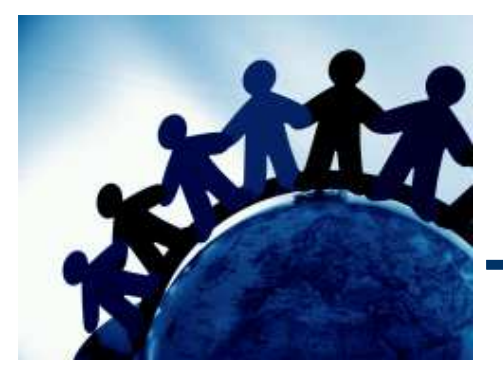

# 1章. インシデント対応の基本手順

インシデント対応の基本的な考え方と、 フォレンジック技術の概要を確認しましょう。

### インシデント対応とは

- 情報セキュリティ分野における「インシデント」とは、不正アクセス、マルウェア感染、情報流出事故など、情報セキュリティを脅かす事象のことです。
- インシデント対応とは、インシデントが発生した際に、被害を最小限に抑止するための 「事後対応」のことを指します。
- 防御策の実施に加えて、万が一インシデントが発生した場合に備え、迅速的確に対応 できる体制を整備しておくことが大切です。

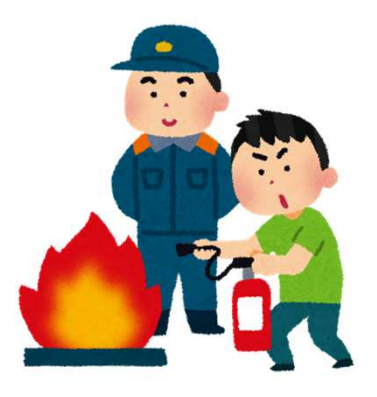

(補足)ISO/IEC 27001では、インシデントは、「望まない、又は予期しない一連の情報セキュリティ事象であって、事業運営や情報 セキュリティを脅かす可能性が高いもの」と定義されています。

# インシデント対応のイメージ(1)

• 城壁の中で爆発が発生しました。あなたは警備隊の隊長です。さて、どうしますか?

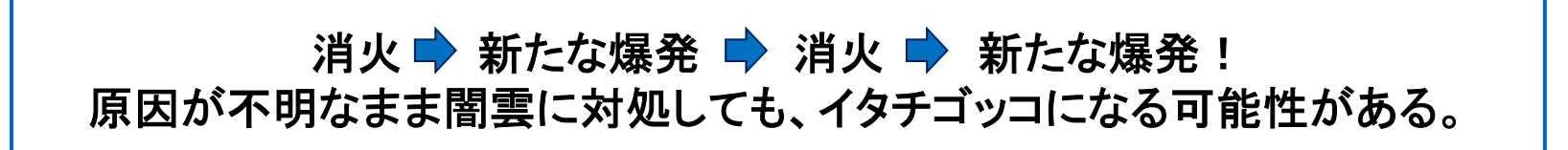

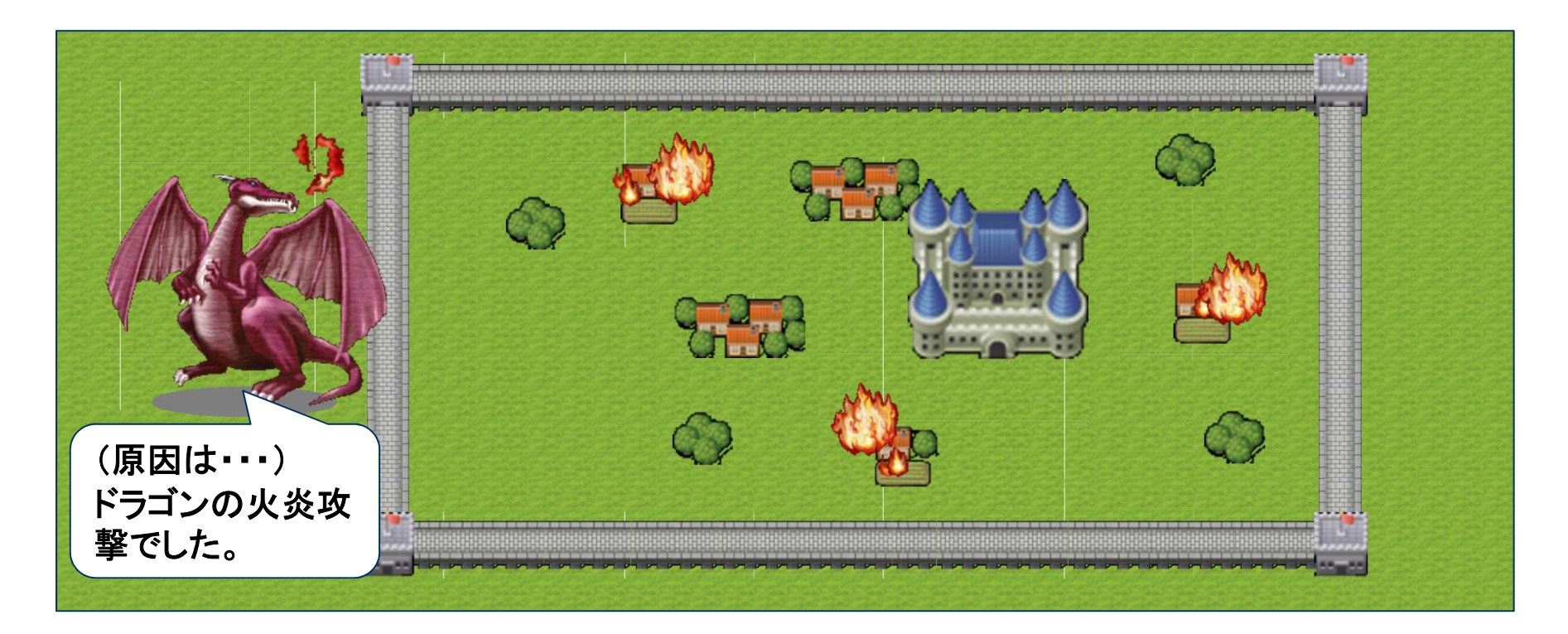

# インシデント対応のイメージ(2)

- 現在進行形で被害が拡大している場合は、最初に攻撃元を無力化します。
- それから復旧(消火)活動、および事後処理を行います。

<u>状況を正しく把握できれば</u>、対応は意外とシンプル

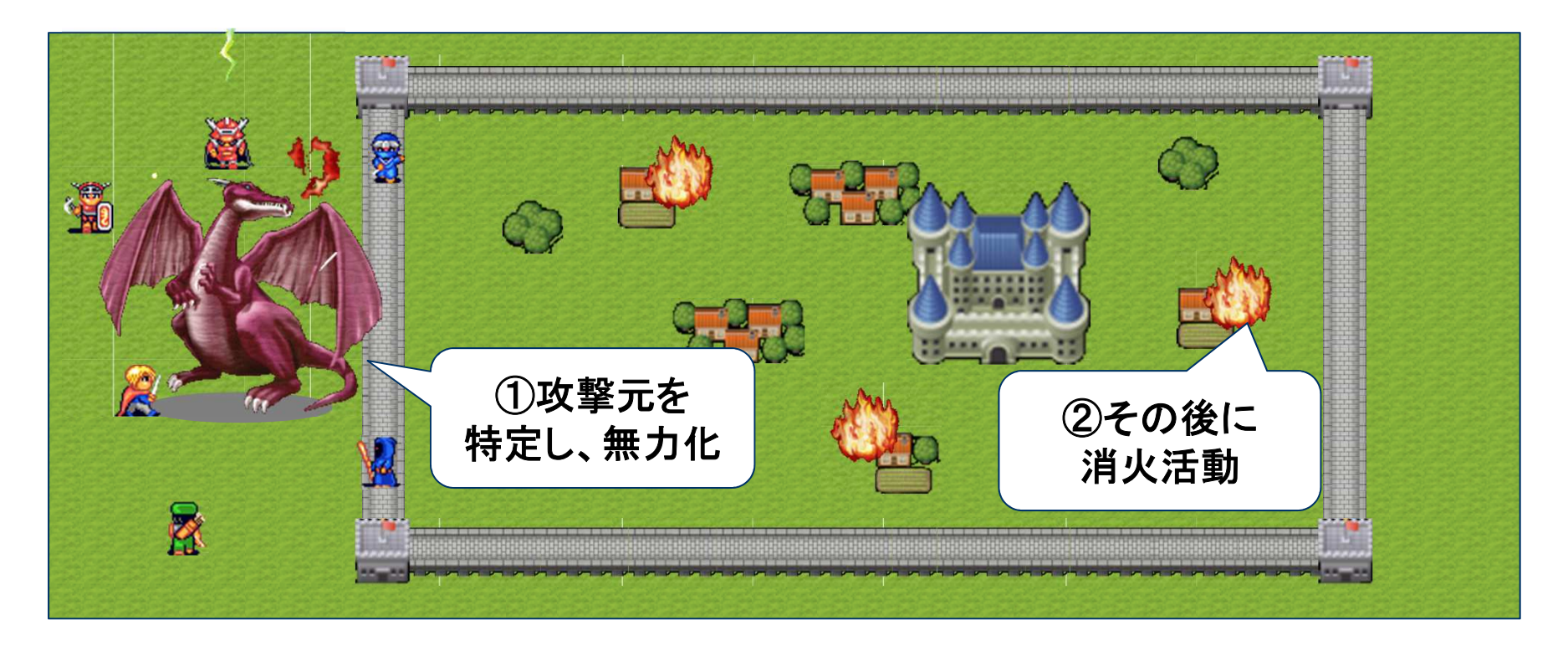

### 状況把握に役立つ技術「フォレンジック」

- フォレンジック(Forensics)とは、インシデントが発生したコンピュータの解析を行い、「いつ」、「何が起きたのか」を調査する科学捜査手法のことです。
- サイバー攻撃の状況は目に見えづらいですが、フォレンジック技術を活用することで、 「状況を正しく把握」できるようになります。
  - ◆ フォレンジックのイメージ

解析対象(エビデンス)

|  | 解析結果 | (タイ」 | ムライ | ン解析) |
|--|------|------|-----|------|
|--|------|------|-----|------|

|               | いて                     | o 何が                                                                     |
|---------------|------------------------|--------------------------------------------------------------------------|
|               | 〇月〇I<br>12:30:         | <ul> <li>B PC-Aが改ざんされたウェブサイト</li> <li>50 「http://〇〇.com」にアクセス</li> </ul> |
|               | 12:30:                 | 55 リダイレクトにより、PC-Aが不審サイト<br>「http://口口.ru」にアクセス                           |
| レジストリ メモリ 証拠係 | <b>除全・解析</b><br>12:31: | Adobe Reader への脆弱性攻撃によ<br>10 り、PC-Aで不審プログラム「a.exe」が<br>起動                |
|               | 12:31:                 | 12 PC-Aが「a.exe」が「http://△△.cn」と<br>の通信を開始                                |
|               | 12:32                  | 30 <u>PC-Aから社内サーバに感染が拡大</u>                                              |
|               | 12:35                  | 00 IDSが、PC-Aの不審通信を検知                                                     |
|               |                        |                                                                          |

### インシデント対応の基本手順

- インシデント対応では、次の①~④の手順を繰り返し、⑤の復旧を目指します。
  - ①事実と推測を整理し、発生している事象とリスクの「仮説」を設定する。
  - ② リスクの大きさと、対応にかかる労力などを考慮し、対応方針を判断する。
  - ③ 被害抑止のため、仮説で想定したリスクの対策を講じる。
  - ④ 判断に必要な情報が不足している場合は、調査を実施し、仮説の検証を行う。
  - 5 同様の攻撃を受けないよう応急処置を施した上で、復旧作業を実施し、事態を収束させる。

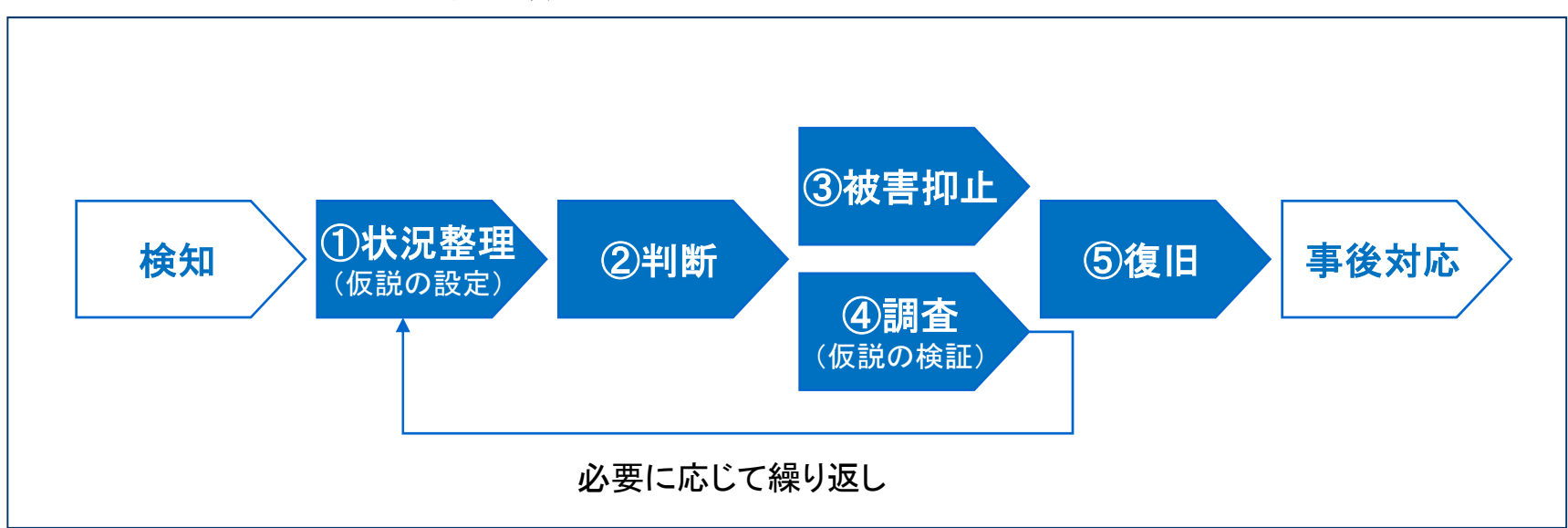

#### ◆ インシデント対応の基本手順

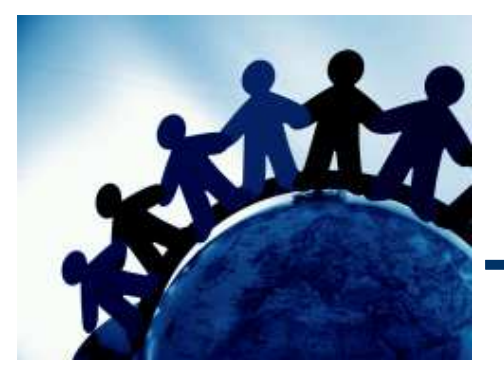

# 2章.いきなり体験!インシデント対応

#### 「株式会社仙台シーテーエフ」における インシデント対応を体験してみましょう。

(注記)本勉強会の対応手順は、あくまでも一例であり、 最善のインシデント対応手順は、インシデントの内容、設備構成、技術対策の 実施状況、組織のポリシーなどにより変わります。

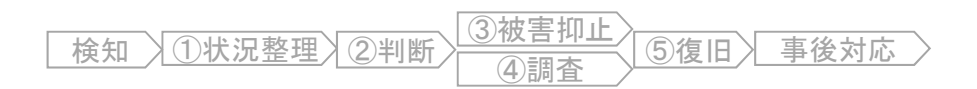

### 体験するインシデントの概要

- あなたは、架空の企業「株式会社仙台シーテーエフ」に入社したばかりの新米情報セキュリティ担当者です。
- 営業所の社員用PCが、遠隔操作型マルウェアに感染してしまいました。
- 「インシデント対応の基本手順」に沿って、感染原因の特定を行います。

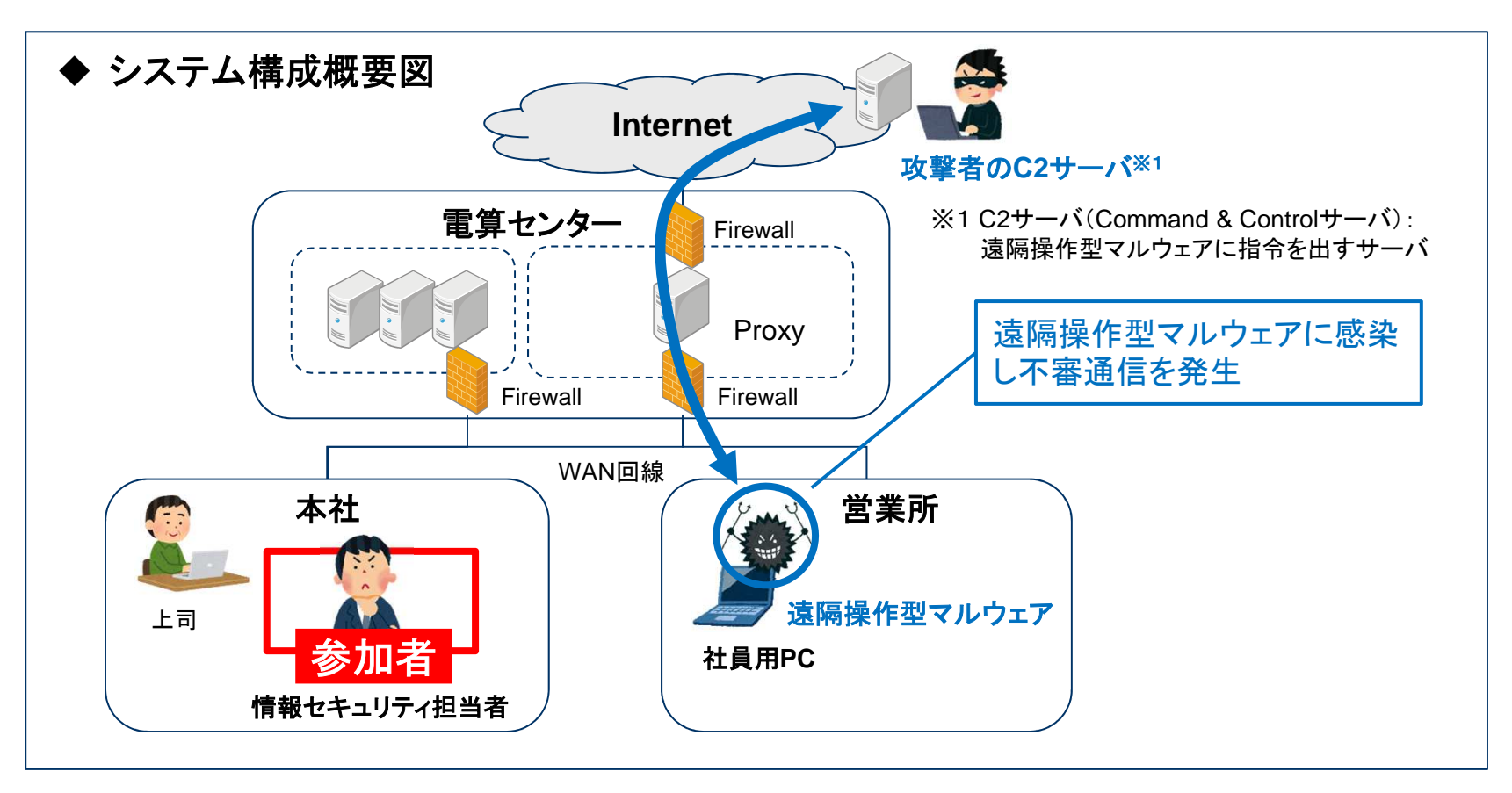

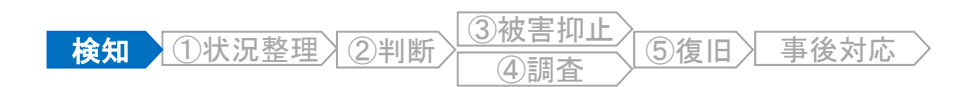

### インシデントの検知

 ある日、DMZセグメントを監視しているIDS(不正侵入防止装置)が、遠隔操作型マル ウェアの特徴と一致する「不審な通信」の発生を検知しました。

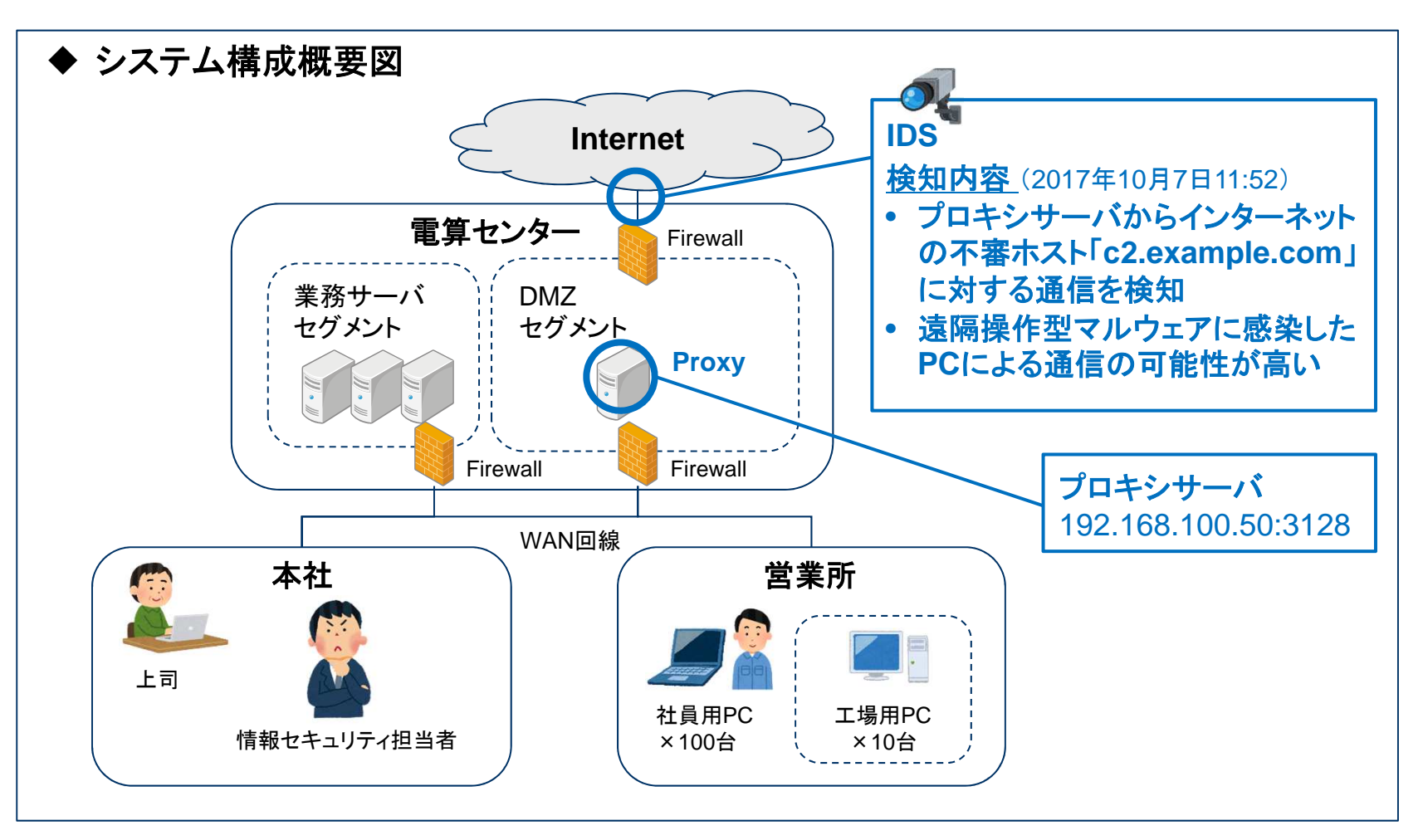

### 状況整理と判断

- 判明している事実と、推測される状況を整理し、「仮説」を設定します。
- 速やかに被害抑止の対応を行ったうえで、「仮説」の検証のための調査を行います。

#### ◆ 状況整理

- ✓ IDSが、プロキシサーバから不審ホスト「c2.example.com」に対する通信を検知した。
   ✓ 不審な通信は、遠隔操作型マルウェアの特徴と一致する。
- ✓ 感染PC、および感染原因はまだ特定できていない。

#### (仮説)

- 社員用PCや業務サーバなどが、遠隔操作型マルウェアに感染した。
- 感染PCの遠隔操作により、業務情報の窃取などの被害が発生するリスクがある。
- 一般的な感染原因としては、「ウェブサイトの閲覧」、「不審メールの開封」などが考えられるが、感染原因を取り除かないと、今後、他のパソコンも感染してしまう可能性がある。

#### ▶ 判断

#### (被害抑止)

- ファイアウォールの設定変更などにより、不審ホストへの通信を遮断する。
- プロキシサーバのログ調査により、感染PCを特定し、ネットワークから隔離する。
   (調査)
- プロキシサーバのログ調査により、不審ホストにアクセスした他のPCの有無を確認する。
- 感染PCのフォレンジック調査を実施し、感染原因を特定する。

⑶被害抑止

⑤復旧〉 事後対応

①状況整理 ②判断

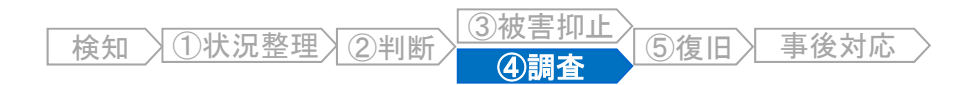

### プロキシサーバのログ調査

• プロキシサーバのログを調査し、不審ホスト「c2.example.com」に接続した感染PCを 特定します。

[注意]

 プロキシサーバのログは、セッション終了時に記録されます。そのため、マルウェアがHTTPS など、CONNECTメソッドを利用し、セッションを長時間維持している場合は、調査時点でログ が記録されていないことがあります。

#### ◆Linux版プロキシサーバ「Squid」のログの例(/var/log/squid/access.log)

| (接                  | 日時<br>続終了日 | 時)    | 転送<br>時間<br>(ms)  | 送信元<br>IP    | ステータス             | サイズ<br><sub>(byte)</sub> | 接           | 続したURL                                            | U<br>N | 接続先<br>IP                     | MIME<br>タイプ   | ユーザーエージェント名                                                                                                    |
|---------------------|------------|-------|-------------------|--------------|-------------------|--------------------------|-------------|---------------------------------------------------|--------|-------------------------------|---------------|----------------------------------------------------------------------------------------------------|
| 07/<br>Oct/<br>2017 | 10/        | ブから   | 、IDS <sup>-</sup> | で検知した        | <br>不審ホス<br>      | スト名を                     | 検索          | //www.yahoo                                       | _      | DIRECT/<br>124.83.179.<br>227 | text/html     | <sup>"</sup> Mozilla/4.0 (compatible; MSIE 8.0;<br>Windows NT 6.1; Trident/4.0; SLCC2; .NET<br>CLR 2.0.50727; .NET CLR 3.5.30729; .NET<br>CLR 3.0.30729; Media Center PC 6.0) <sup>"</sup> |
| 07/<br>Oct/<br>2017 | 12:14:26   | +0900 | 1372<br>047       | 172.16.0.132 | TCP_MI<br>SS/200  | 3983<br>336              | CONN<br>ECT | c2.example.co<br>m:443                            | -      | DIRECT/<br>192.168.15.<br>10  | _             | "_"                                                                                                    |
| 07/<br>Oct/<br>2017 | 12:14:35   | +0900 | 54                | 172.16.0.122 | <mark>、</mark> ②不 | <br>審ホス                  | トに接         | http://k.vimg.ip/i<br><b>続したパソコ</b><br>120807.css | レン     | のIPアド                         | <br>レスを特2<br> | <sup>"</sup> Mozilla/4.0 (compatible; MSIE 8.0;<br>ows NT 6.1; Trident/4.0; SLCC2; .NET<br>2.0.50727; .NET CLR 3.5.30729; .NET<br>CLR 3.0.30729; Media Center PC 6.0) <sup>"</sup>         |

プロキシサーバのログ出力設定

squid.conf: logformat squid %{%d/%b/%Y %H:%M:%S %z}tl %6tr %>a %Ss/%03>Hs %<st %rm %ru %un %Sh/%<A %mt "%{User-Agent}>h"

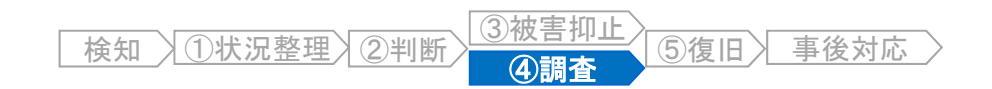

### 感染PCの特定

パソコン管理台帳などで確認したところ、不審ホストに接続したIPアドレスは、営業所の社員用PCに割り当てられていました。

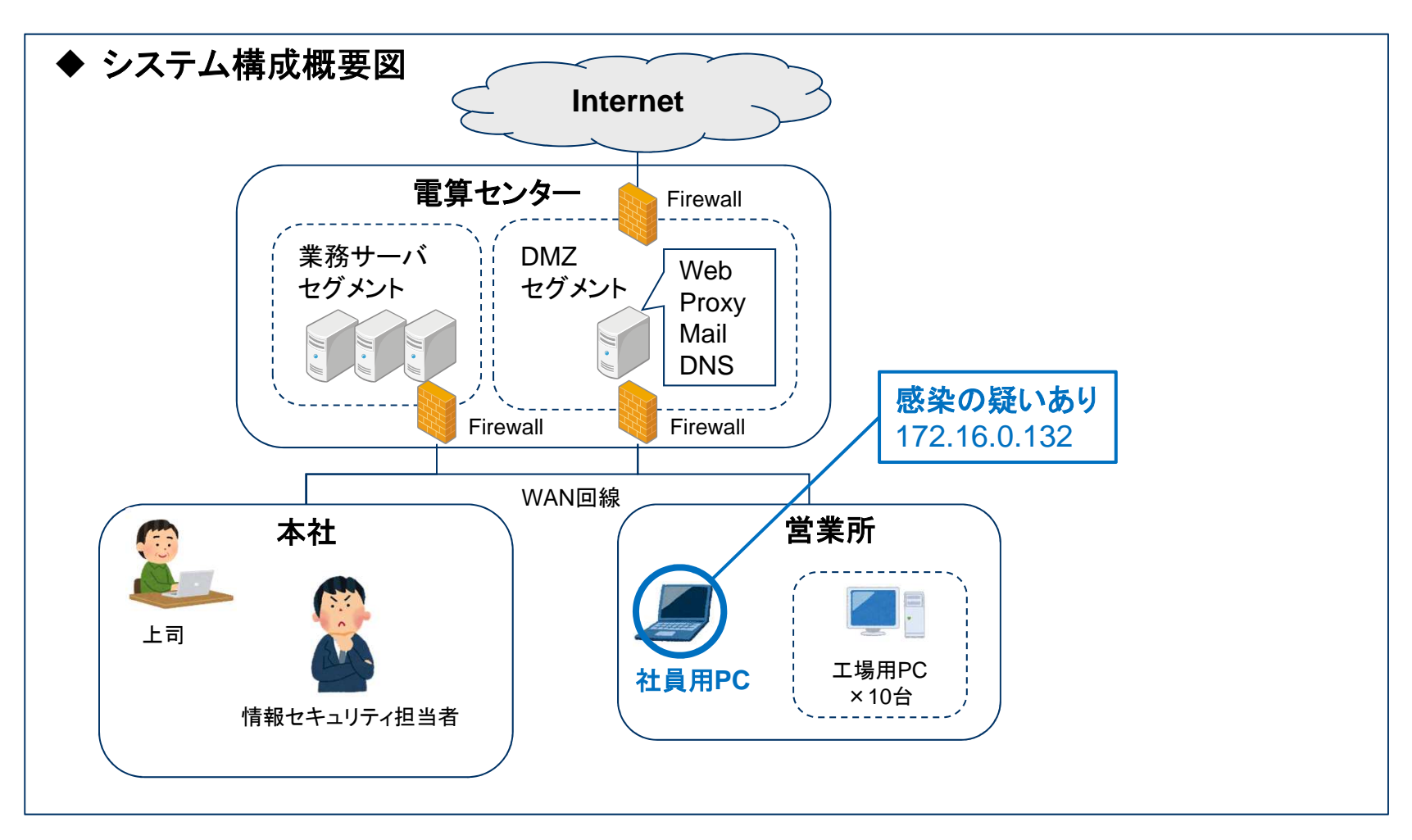

営業所で実施

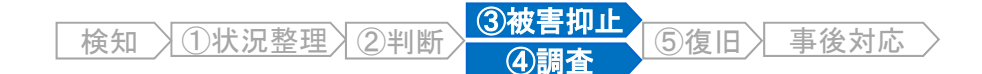

### 感染PCの隔離と証拠保全

- 被害の拡大防止のため、営業所のIT担当者に連絡し、感染PCをネットワークから隔離してもらいます。(本事案では、11:58にLANケーブルの抜線完了)
- 起動中のプログラムやネットワーク接続の状況など、パソコンをシャットダウンすると失われてしまう情報を証拠保全するため、調査用USBメモリなどを利用し、メモリイメージを取得します。その後、速やかに感染PCを本社に移送してもらいます。

[注意]

- 感染PCに格納されているファイルを確認・閲覧するなどの操作は、さまざまな痕跡を上書きしてしまう可能性があるため、極力避けてください。(「事件現場を荒らす」ことになります。)

#### ◆今回の事案における証拠保全の例

①LANケーブルを抜く(または無線LANを切断する)

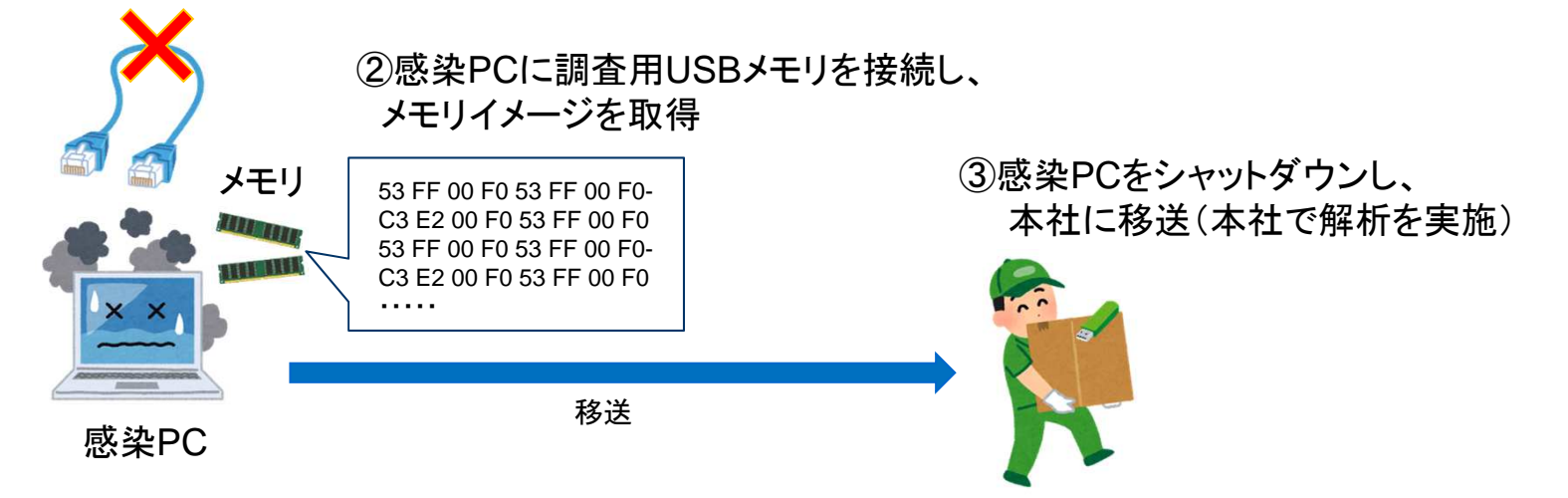

# メモリの証拠保全用ツールの例(1)

- 名称 : FTK Imager Lite (無償)
- 開発元 : Access Data

http://accessdata.com/product-download/ftk-imager-lite-version-3.1.1

概要: USBメモリ等に格納して持ち運べるWindows用簡易フォレンジックツール。 ディスクやメモリに直接アクセスするため、OSのアクセス制限を回避して証拠保全できる。

| Q AccessData FTK Imager 3.1.1.8     | – 🗆 X                        |
|-------------------------------------|------------------------------|
| File View Mode Help                 |                              |
|                                     |                              |
| Evidence Tree                       | × File list ×                |
|                                     | Name Size Type Date Modif    |
|                                     |                              |
|                                     | Memory Capture X             |
|                                     | 保存先フォルダ<br>Destination path: |
|                                     | C:¥work Browse               |
|                                     |                              |
|                                     | Destination filename:        |
|                                     | memdump.mem                  |
| Properties                          |                              |
| 2↓                                  | nagefile sys                 |
|                                     | pogeneisys                   |
|                                     | Create AD1 file              |
|                                     | memcapture.ad1               |
|                                     |                              |
|                                     | Capture Memory Cancel        |
|                                     |                              |
| Properties Hex Value In Custom Cont |                              |
| For User Guide, press F1            |                              |

### メモリの証拠保全用ツールの例(2)

- 名称 : Winpmem ver.1.6.2 (オープンソース)
- 開発元 : Google

https://github.com/google/rekall/releases/tag/v1.3.1

概要:メモリフォレンジック用ツール「Rekall」に同梱されているコマンドラインツール。 調査用スクリプトなどにより、証拠保全手順を自動化できる。

[コマンド書式] winpmem「ファイル名」

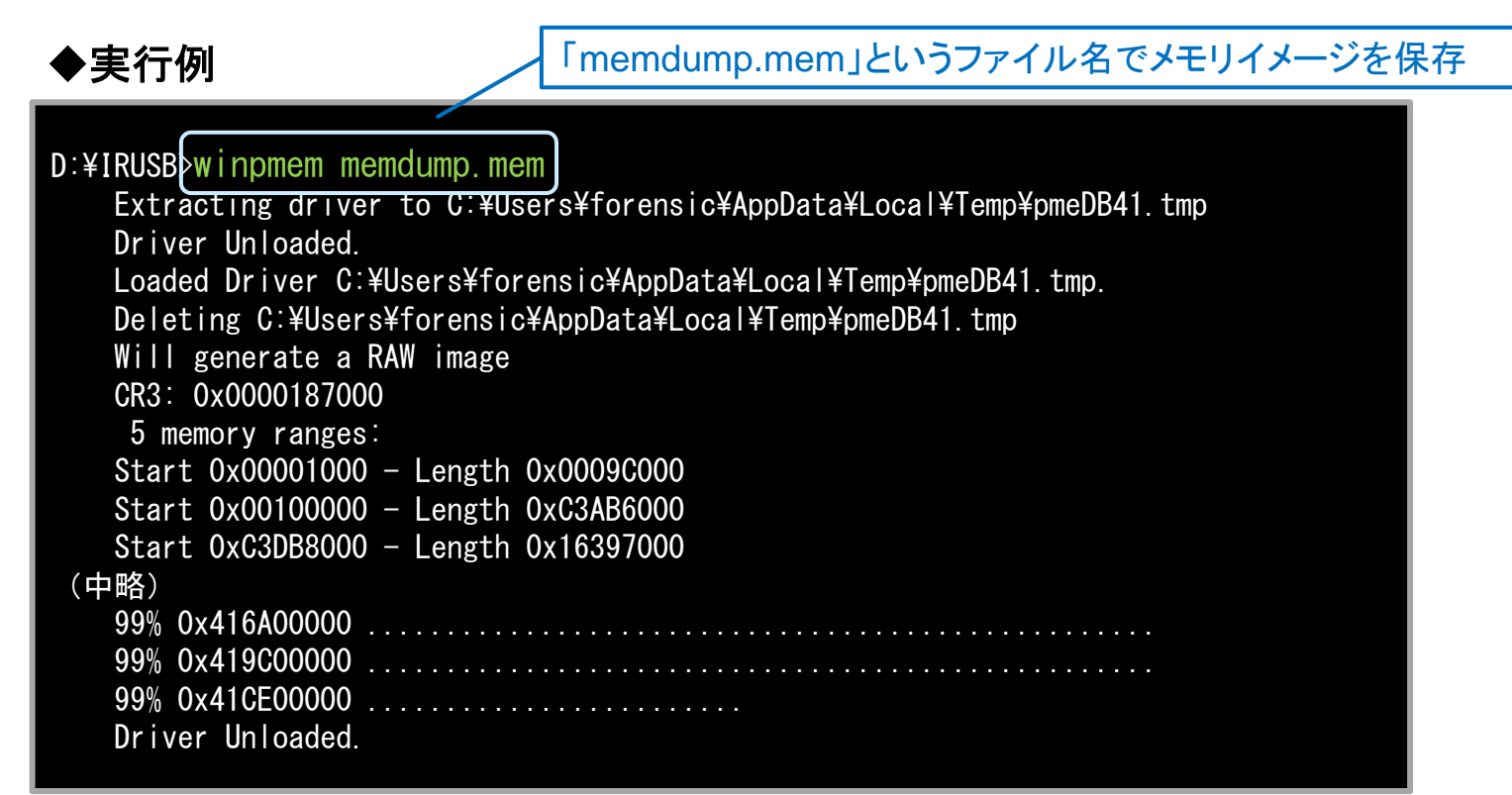

後知 ①状況整理 ②判断 ③被害抑止 ⑤復旧 事後対応

### フォレンジック調査の方針

- 本社に感染PCが到着したら、フォレンジック調査を実施します。
- まずは、不審な通信を発生させているプロセスを特定するため、メモリフォレンジックを 実施します。
  - 繰り返しになりますが、感染PCを起動すると「事件現場を荒らす」ことになりますので、注意しましょう。
  - ◆フォレンジック調査の方針

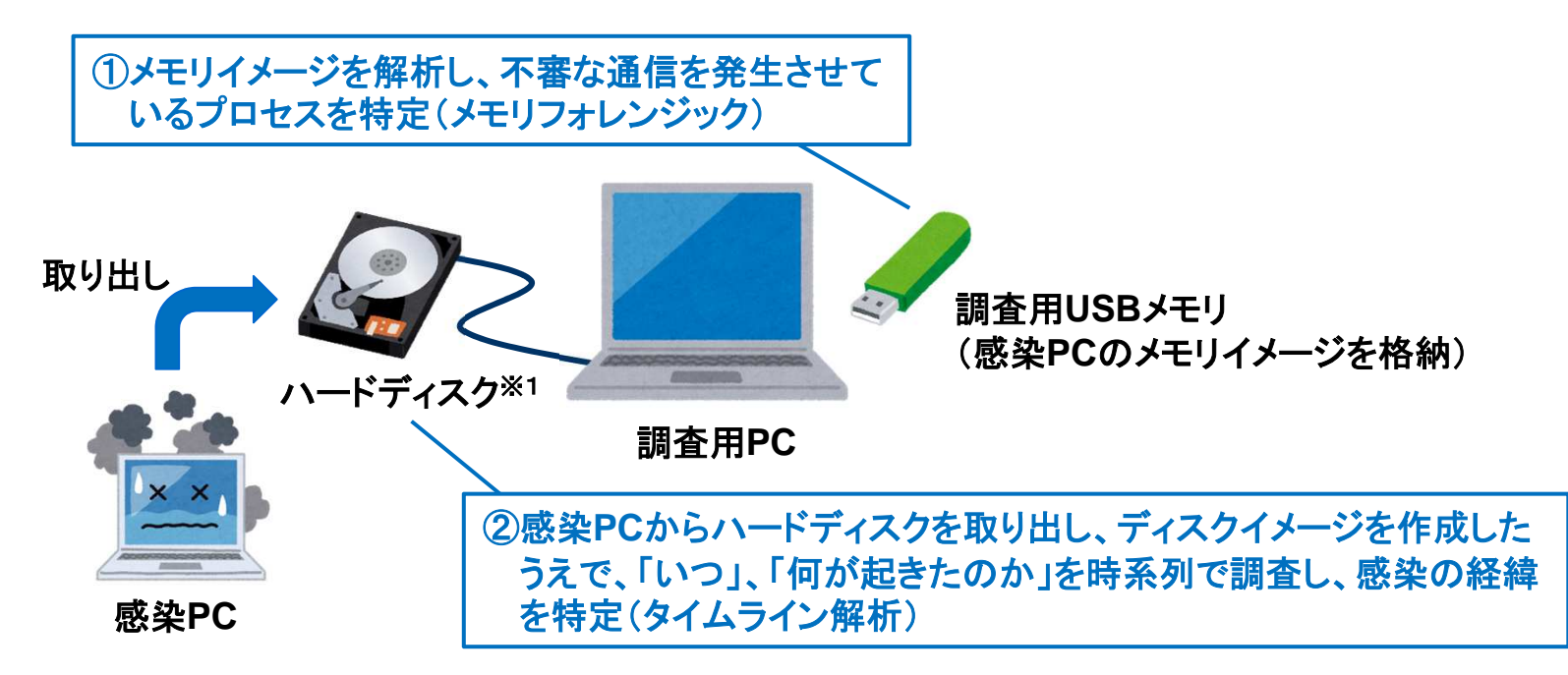

※1 調査用PCのレジストリ設定の変更により、「USBストレージへの書き込み禁止」の設定にしておきます。 予算の都合がつけば、「書き込み防止装置」も準備することが望ましいです。

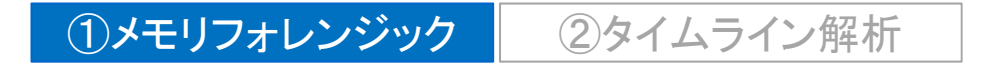

### メモリフォレンジックの概要

- メモリイメージには、起動中のプログラム(プロセス)、ネットワーク接続状況など、さま ざまな情報が記録されています。
- メモリイメージの解析により、メモリイメージ取得時のパソコンの状況を把握することができます。
  - 例えば、プロセスを起動すると、カーネルメモリ内に「プロセスオブジェクト」が生成されます。
     各プロセスオブジェクトは、前後のプロセスオブジェクトへのリンクを保有しており、OS標準コマンド「tasklist」は、プロセスオブジェクトのリンクをたどり、プロセスを列挙しています。
  - フォレンジックツールは、メモリイメージの「プロセスオブジェクト」などを直接解析するため、 rootkitなどが隠している情報も表示できます。

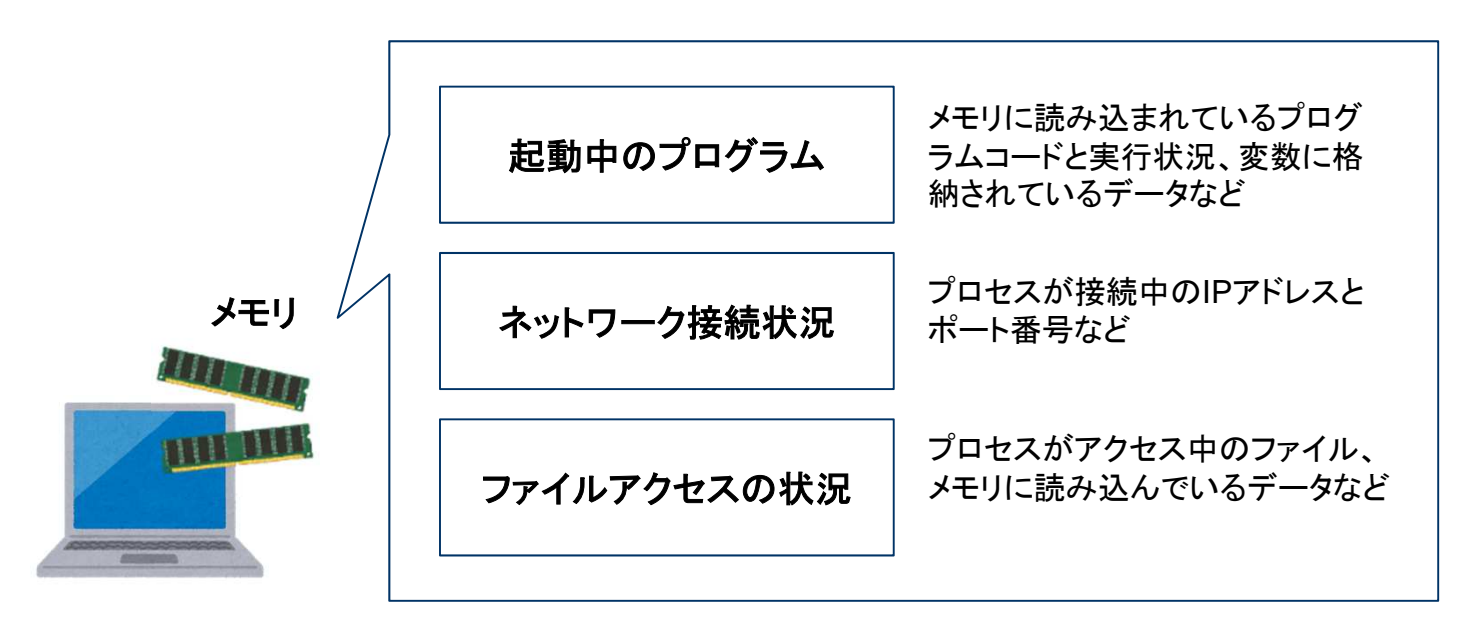

# メモリフォレンジック用ツール「Volatility Framework」(1)

- 名称 : Volatility Framework
- 開発元 : オープンソース(The Volatility Foundation) http://www.volatilityfoundation.org/
- 概要 : メモリフォレンジック用コマンドラインツール。プラグイン形式で提供されている、さまざまな 解析機能を利用できる。

[コマンド書式]

volat.exe<sup>※1</sup> --tz=Japan --profile=「OSプロファイル名」 -f「メモリイメージ名」「プラグイン名」

|                                                                                                    | 出力される時                                      | 刻情報                                        | אד                                        | ミリイメー                       | -ジのО                                     | Sは、Wi                         | ndows7 SP0 32                                                                             | bit版                                                                                                    |      |
|----------------------------------------------------------------------------------------------------|---------------------------------------------|--------------------------------------------|-------------------------------------------|-----------------------------|------------------------------------------|-------------------------------|-------------------------------------------------------------------------------------------|----------------------------------------------------------------------------------------------------|------|
| ◆実行例                                                                                                    |                                             | 衣不                                         |                                           |                             | メモリ                                      | ノイメージ                         | ジのファイル名「m                                                                                 | emdump.mem」                                                                                                    | ]    |
| C:¥WORK>volat.exe<br>Volatility Foundati<br>Offset(V) Name                                                                                        | tz= <mark>Japan</mark> -<br>on Volatility H | - <mark>profil</mark><br>ramework<br>PID P | e=Win7<br>2.6<br>PID T                    | 'SP0x86<br>Thds             | -f mei<br>Hnds                           | ndump.m<br>Sess W             | <mark>em pslist</mark><br>ow64 Start                                                      |                                                                                                    | Exit |
| <br>0x85042a20 System<br>0x8624b020 smss.exe<br>0x8696ed40 csrss.ex<br>0x869d2030 wininit.<br>0x869a1528 csrss.ex<br>0x86a17bf8 winlogon<br>(以下略) | e<br>exe<br>e<br>. exe                      | 4<br>260<br>356<br>396<br>404<br>452       | 0<br>4<br>348<br>348<br>388<br>388<br>388 | 83<br>2<br>8<br>3<br>9<br>3 | 実行□<br>「pslis<br>422<br>77<br>280<br>112 | 中のプロ・<br>t」プラグ<br>0<br>1<br>1 | セスー覧を表示す<br>インを実行<br>0 2017-10-01 1<br>0 2017-10-01 1<br>0 2017-10-01 1<br>0 2017-10-01 1 | -る<br>2 JST+0900<br>2 JST+0900<br>3:10:24 JST+0900<br>3:10:24 JST+0900<br>3:10:24 JST+0900<br>3:10:24 JST+0900<br>3:10:24 JST+0900 |      |

※1 コマンド名は、OS環境により異なります。本資料では、Windows版「volatiliey\_2.6\_win64\_standalone.exe」をベースに 説明しますが、コマンド名が長いため「volat.exe」にリネームしてあります。

# メモリフォレンジック用ツール「Volatility Framework」(2)

利用できるOSプロファイル名や、プラグイン名は、「--info」オプションを実行することで確認できます。

◆実行例

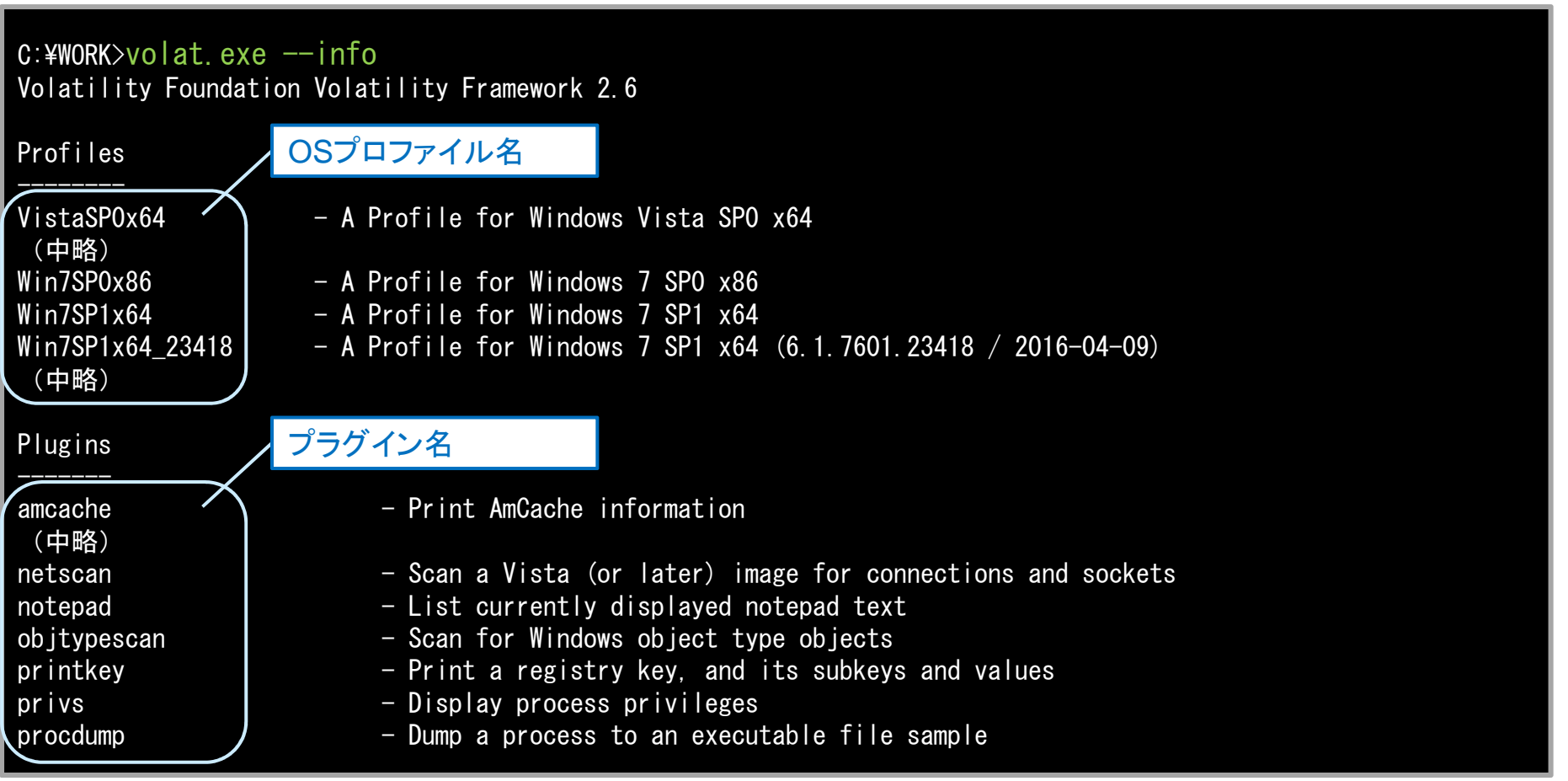

①メモリフォレンジック

2タイムライン解析

後知 ①状況整理 ②判断 ③被害抑止 ⑤復旧 事後対応

### 調査開始! ネットワーク接続状況の確認

- 「netscan」プラグインでネットワーク接続状況を確認すると、いくつかのプロセスが プロキシサーバ(192.168.100.50:3128)に接続していることが分かります。
  - 「netscan」は、メモリイメージをスキャンし、ネットワーク接続時にOSが作成するオブジェクト を解析します。
  - オブジェクトは利用終了後(切断後)も、メモリ領域が上書きされるまではデータとして残っているため、過去の接続状況も表示できる可能性があります。

◆実行例

| C:¥WORK>vo               | latt<br>Foundat | z=Japanprofile        | e=Win7SPOx86 -f men     | ndump.mem ne | tscan |                |            |          |
|--------------------------|-----------------|-----------------------|-------------------------|--------------|-------|----------------|------------|----------|
| Offect (P)               | Proto           | Local Address         | Foreign Address         | State 2      | Pid   | Owner          | Created    |          |
| 011362 (1)<br>0x22c00b70 |                 | 0 0 0 0 0.10151       |                         |              | 026   | sychost ava    | orealed    |          |
| (中略)                     | 10F V4          | 0. 0. 0. 0. 49134     | 0. 0. 0. 0. 0           |              | 900   | SVCHUSE. EXE   |            |          |
| 0x3e162b48               | TCPv4           | 172. 16. 0. 132:49839 | 192. 168. 100. 50:3128  | CLOSED       | 3012  | thunderbird.ex |            |          |
| 0x3eaebbb8               | TCPv4           | 0. 0. 0. 0: 49154     | 0.0.0.0:0               | LISTENING    | 936   | svchost.exe    |            |          |
| 0x3eaebbb8               | TCPv6           | :::49154              | :::0                    | LISTENING    | 936   | svchost.exe    |            |          |
| 0x3ea2c008               | TCPv4           | 127. 0. 0. 1:49836    | 127. 0. 0. 1:49835      | ESTABLISHED  | 3012  | thunderbird.ex |            |          |
| 0x3f7f9d60               | UDPv4           | 127. 0. 0. 1:57064    | *:*                     |              | 4044  | iexplore.exe   | 2017-10-07 | 11:37:29 |
| 0x3fa3fdf8               | TCPv4           | 172. 16. 0. 132:49851 | 192. 168. 100. 50: 3128 | CLOSED       | 3012  | thunderbird.ex | <b>)</b>   |          |
| 0x3fa8f568               | TCPv4           | 172. 16. 0. 132:49850 | 192. 168. 100. 50: 3128 | ESTABLISHED  | 2184  | svchost.exe    |            |          |
| 0x3fc513e0               | UDPv4           | 127. 0. 0. 1:1900     | *:*                     |              | 1772  | svchost.exe    | 2017-10-07 | 11:58:08 |
| 0x3fc98330               | UDPv4           | 127. 0. 0. 1:57063    | *:*                     |              | 3968  | iexplore.exe   | 2017-10-07 | 11:37:23 |
| 0x3fd53df8               | TCPv4           | 172. 16. 0. 132:49858 | 192. 168. 100. 50: 3128 | ESTABLISHED  | 1124  | svchost.exe    |            |          |
| 0x3fd95df8               | TCPv4           | 172. 16. 0. 132:49840 | 192. 168. 100. 50: 3128 | CLOSED       | 3012  | thunderbird.ex |            |          |
| 0x3fd989f8               | TCPv4           | 127. 0. 0. 1 : 49835  | 127. 0. 0. 1:49836      | ESTABLISHED  | 3012  | thunderbird.ex |            |          |

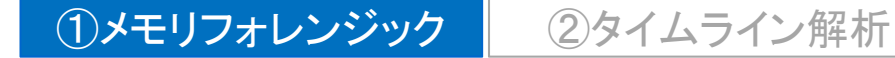

検知 ①状況整理 ②判断 ③被害抑止 ⑤復旧 事後対応

# 不審プロセスの確認

 「pstree」プラグインでプロセスの起動状況を確認すると、不審な「svchost.exe」 (Pid2184)があることが分かります。

### ◆実行例

| C:¥WORK>volat.exetz=Japar<br>Volatility Foundation Volatilit | n <u>pr</u><br>zy Frame | ofile=Win7SP0x86 -f memdump.mem pstree<br>ework 2.6    |
|--------------------------------------------------------------|-------------------------|--------------------------------------------------------|
| Name                                                         | Pid                     | PPid Thds Hnds Time                                    |
| 0x871b3c88:wininit.exe                                       | 400                     | 332 3 76 2017-10-07 11:30:45 JST+0900                  |
| . 0x87315908: sm.exe                                         | 516                     | 400 9 143 2017-10-07 11:30:45 JST+0900                 |
| . 0x878076b8:services.exe                                    | 500                     | 400 8 206 2017-10-07 11:30:45 JST+0900                 |
| 0x87567760:svchost.exe                                       | 1048                    | 500 12 538 2017-10-07 11:30:46 JST+0900                |
| 0x874c93b8:svchost.exe                                       | 772                     | 500 15 407 2017-10-07 11:30:45 JST+0900                |
| (中略)                                                         |                         |                                                        |
| . 0x87577bb8:svchost.exe                                     | 1124                    | 500 19 490 2017-10-07 11:30:46 JST+0900                |
| (中略)                                                         |                         |                                                        |
| 0x86032030:explorer.exe                                      | 3376                    | 一般的な「svchost.exe」は、「services.exe」から起動される。              |
| . 0x87658030:iexplore.exe                                    | 3968                    |                                                        |
| 0x8586c5b0:iexplore.exe                                      | 4044                    | <sup>39</sup> ひとつだけ、直接起動している[sychost evel(Pid 2184)がある |
| . 0x87817418:FTK Imager.exe                                  | 3632                    |                                                        |
| . 0x85873310:vmtoolsd.exe                                    | 3480                    | 33 また、前述「netscan」の確認結果を見ると、このノロセスは、ノロキ                 |
| . 0x859e1280:thunderbird.ex                                  | 3012                    | 33 シサーバと通信している。(起動した日時は、本日11:51:23)                    |
| (中略)                                                         |                         |                                                        |
| 0x85a4fc78:svchost.exe                                       | 2184                    | 1140 5 307 2017-10-07 11:51:23 JST+0900                |
| 0x86ad9d40∶csrss.exe                                         | 408                     | 392 10 284 2017-10-07 11:30:45 JST+0900                |
| 0x87255b10:winlogon.exe                                      | 456                     | 392 5 120 2017-10-07 11:30:45 JST+0900                 |

[補足]「svchost.exe」は、Windowsのサービスを実行するための正規プログラムですが、マルウェアが自身を隠蔽するために、 プロセス名を「svchost.exe」に偽装することがあります。

後知 ①状況整理 ②判断 ③被害抑止

⑤復旧〉

"c2.hacker.com"の16進数表記

事後対応

# プロセスメモリの文字列検索

- 「yarascan」プラグインで各プロセスメモリを文字列検索します。
- 前述の不審な「svchost.exe」(Pid 2184)のプロセスメモリのなかに、不審ホストの文 字列「c2.hacker.com」が記録されており、マルウェアの疑いが深まります。
  - 「yarascan」は、プロセスメモリを、文字列や16進数などで検索します。
    - [検索値の指定方法]
    - ASCII文字列で指定 --yara-rules="c2.hacker.com"
    - 16進数で指定
       --yara-rules="{63 32 2e 68 61 63 6b 65 72 2e 63 6f 6d}"

#### ◆実行例

| C:\u00e4WORK>volat.exeprofile=Win7SP0x86 -f memdump.mem yarascanyara-ru<br>Volatility Foundation Volatility Framework 2.6 | les="c2.hacker.com" |
|----------------------------------------------------------------------------------------------------|---------------------|
| Rule: r1                                                                                                    |                     |
| Owner: Process svchost.exe Pid 2184                                                                                       |                     |
| 0x0040169f 63 32 2e 68 61 63 6b 65 72 2e 63 6f 6d 00 bb 01 c2.hacker.com                                                  |                     |
| 0x004016af 8c 01 04 00 00 00 00 00 c1 02 04 00 ff ff ff ff                                                                |                     |
| (中略)                                                                                                    | 不来た「sychost evel    |
| 0x0040178f 0c c6 00 00 52 ff 75 0c ff 97 a9 00 00 00 59 58R.uYX                                                           |                     |
| Rule: r1                                                                                                    | (Pld 2184) 074 171- |
| Owner: Process svchost.exe Pid 2184                                                                                       | 不審ホストの文字列が          |
| 0x001d9060 63 32 2e 68 61 63 6b 65 72 2e 63 6f 6d 00 00 00 c2.hacker.com                                                  | 記録されている。            |
| 0x001d9070 c8 9d 30 5d 00 00 00 80 e2 00 82 76 99 ad de 99UJv                                                             |                     |
| (後略) ノ                                                                                                    |                     |

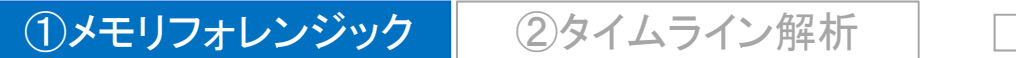

検知 1 状況整理 2 判断 3 被害抑止 5 復旧 2

# 不審プロセスのパスの確認

- 「dlllist」プラグインで不審な「svchost.exe」のイメージパス<sup>※1</sup>を確認すると、デスクトップから起動されていることが分かります。
- 正常な「svchost.exe」のパスは、「C:¥Windows¥System32」であるため、デスクトップに保管されているものは、マルウェアの可能性が高いと判断できます。

マルウェアは、「C:¥Users¥user01¥Desktop¥ 請求書¥svchost.exe」

### ◆実行例

| C:¥WORK> <mark>vo </mark><br>Volatility | :¥WORK>volattz=Japanprofile=Win7SPOx86 -f memdump.mem dlllist -p 2184<br>Volatility Foundation Volatility Framework 2.6 |                |                                |                 |                |
|-----------------------------------------|----------------------------------------------------------------------------------------------------|----------------|--------------------------------|-----------------|----------------|
| **************************************  | ***********<br>pid: 218                                                                                                 | *********<br>4 | ****************************** | ****            |                |
| Command IIn                             | e : svchost                                                                                                    | . exe          |                                | 不自然なパスに保管されてい   | న్svchost.exe」 |
| Base                                    | Sıze                                                                                                    | LoadCount      | Path                           |                 |                |
| 0x00400000                              | 0x1800                                                                                                    | 0xffff         | C:¥Users¥user01¥Desktop¥       | 编示者¥svchost.exe |                |
| 0x77800000                              | 0x13c000                                                                                                    | Oxffff         | C:¥Windows¥SYSTEM32¥ntdl       | l. dl l         |                |
| 0x76660000<br>(以下略)                     | 0xd4000                                                                                                    | Oxffff         | C:¥Windows¥system32¥kerr       | ne 32.d         |                |

※1 イメージパスとは、起動中プロセスの「実行ファイルのフルパス名」のことです。

[参考] @IT svchost.exeプロセスとは何か?(Windows 8.1/10編) http://www.atmarkit.co.jp/ait/articles/1605/02/news020.html 事後対応

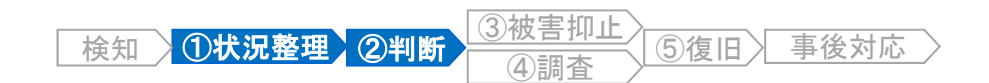

# ここまでの調査状況の整理と判断

#### ◆ 状況整理

- ✓ 感染PCは、営業所の社員用PC(172.16.0.132)である。
- ✓ 感染PCの「C:¥Users¥user01¥Desktop¥ 請求書¥svchost.exe」がマルウェアで あり、11:51頃に起動し、不審通信を発生させていた。
- ✓ 感染原因はまだ特定できていない。

#### (仮説設定の参考情報)

- 各社員用PCには、圧縮・解凍用フリーソフト「Lhaplus」がインストールされている。
- 社員用PCでZIPファイルを開くと、「Lhaplus」が自動起動し、デスクトップにZIPファイルと同名のフォルダを作成し、解凍する。

#### (仮説)

• 社員が、不審メールに添付されたZIPファイルを開封し、マルウェアを実行してしまった 可能性がある。

#### ▶ 判断

(調査)

• 感染PCのハードディスクのフォレンジック調査を実施し、感染原因を特定する。

(被害抑止)

不審メールからの感染であることが特定できた場合は、社員に注意喚起する。
 また、他の社員が同様の不審メールを受信・開封していないか調査する。

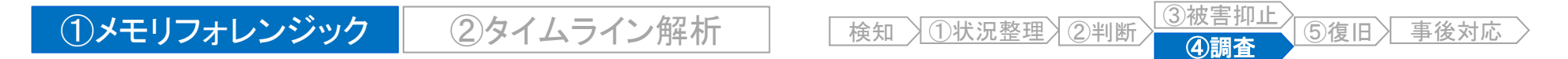

# 実習1 メモリフォレンジック

• 別紙. 実習資料1を参照し、「Volatility Framework」の操作方法を確認しましょう。

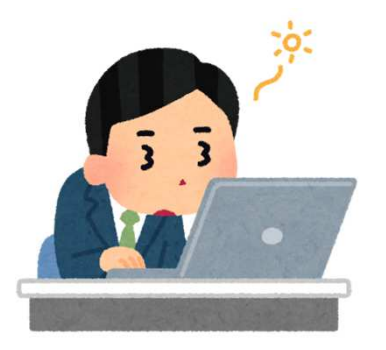

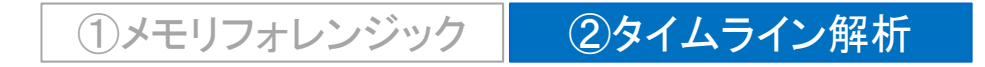

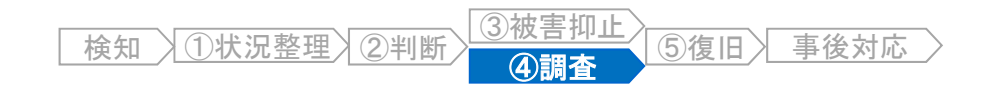

# 今後のフォレンジック調査の方針

 感染PCのハードディスクをタイムライン解析し、マルウェア「svchost.exe」が起動した 「2017年10月7日 11:51」付近の時間帯に起きたことを時系列で調査することにより、 感染原因を特定します。

#### ◆フォレンジック調査の方針

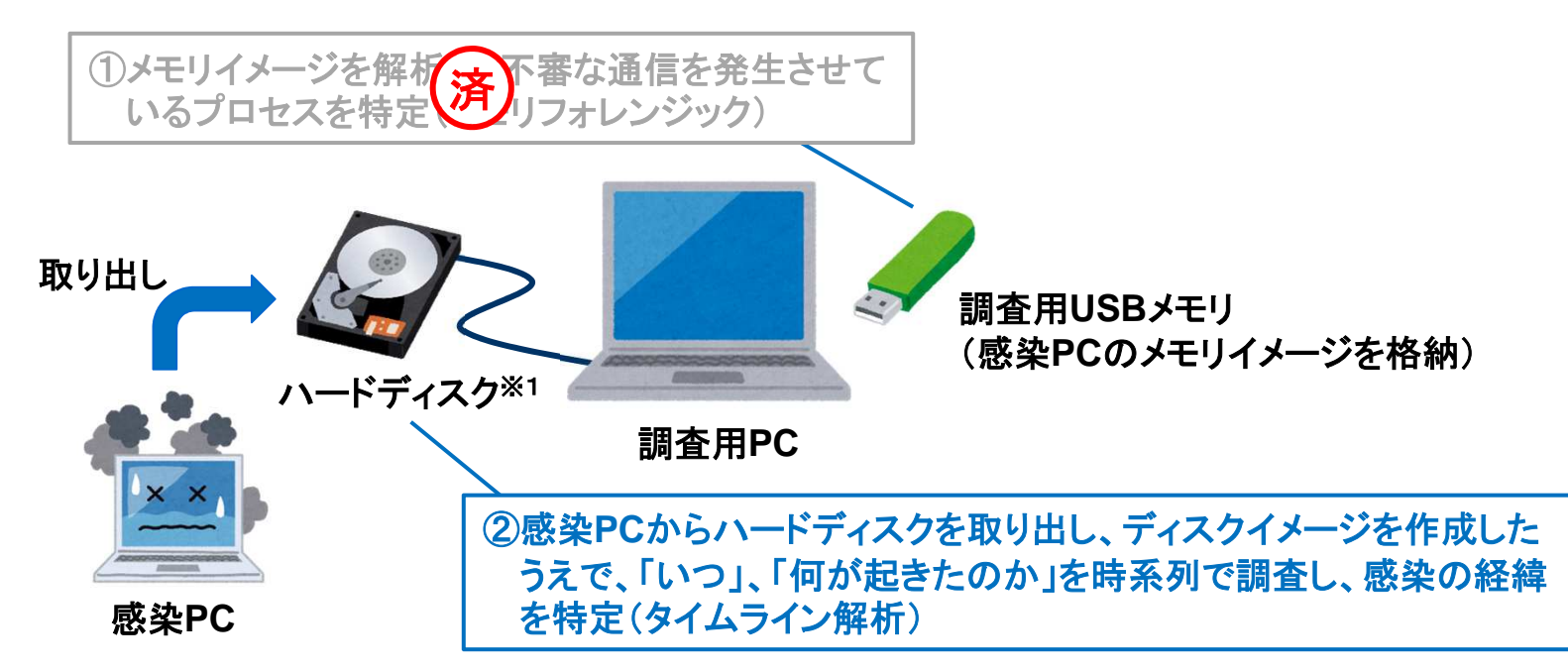

※1 調査用PCのレジストリ設定の変更により、「USBストレージへの書き込み禁止」の設定にしておきます。 予算の都合がつけば、「書き込み防止装置」も準備することが望ましいです。

# ディスクイメージの作成(1)

- ディスクイメージを作成することで、解析対象(エビデンス)のハードディスクの内容を証拠保全します。
  - 原本のハードディスクは厳重に保管し、ディスクイメージに対してフォレンジック調査を行うことで、誤って証拠品のデータを改変してしまうことを防止できます。

榆知

①状況整理 2 判断

⑤復旧〉

(4)調査

事後対応

- まずは、感染PCからハードディスクを取り出し、調査用PCにUSBケーブルなどにより 接続します。
  - ハードディスクの取り出しが困難な場合は、割り切って感染PCを起動することもあります。
  - その場合は、感染PCに接続した調査用USBメモリなどから「FTK Imager Lite」を起動し、 ディスクイメージを外付けハードディスクに保存します。

◆ディスクイメージ作成の準備

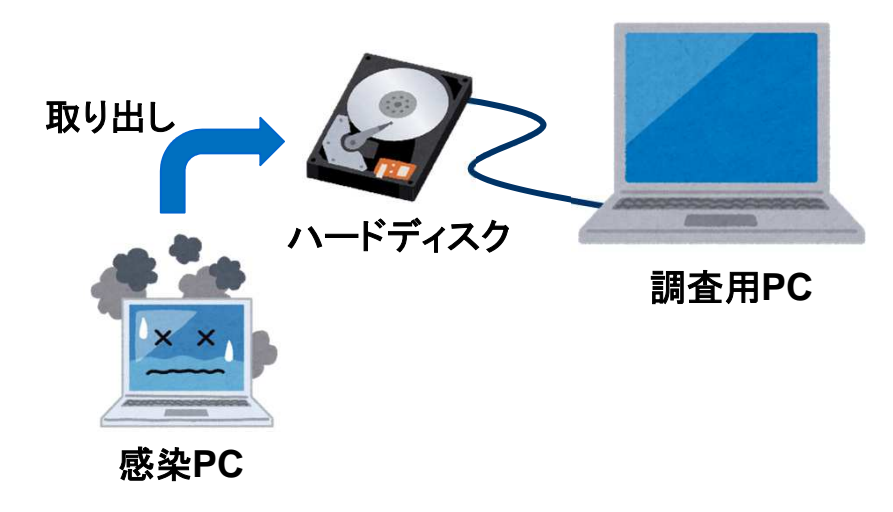

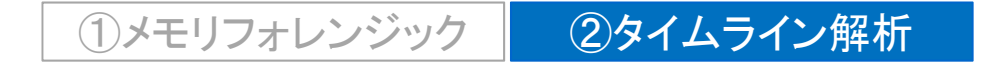

# ディスクイメージの作成(2)

- 調査用PCで「FTK Imager Lite」を起動します。
  - [操作手順]
    - ① ツールバーから「Create Disk Image」をクリック
    - ②「Select Source」ダイアログで「Physical Drive」を選択し、「次へ」をクリック

| Q AccessData FTK Imager 3.1.1.8                         |                        |                                                                                                    |
|---------------------------------------------------------|------------------------|----------------------------------------------------------------------------------------------------|
| Elle View Mode Help                                     | ) 🖻 <del>≫</del> 📸 😹 ' | 8.                                                                                                    |
| Evidence Tree 1                                         | × File List            | ×                                                                                                    |
|                                                         | Name                   | Size Type Date Modified                                                                                                    |
|                                                         |                        | Select Source                                                                                                    |
|                                                         |                        | Please Select the Source Evidence Type<br>Physical Drive<br>C Logical Drive<br>C Image File<br>C Contents of a Folder<br>(logical file-level analysis only; excludes deleted, unallocated, etc.)<br>C Fernico Device (multiple CD/DVD) |
| Properties                                              | ×                      | 2                                                                                                    |
|                                                         |                        | < 戻る(B) Cancel Help                                                                                                    |
| Properties Hex Value Interpreter Custom Content Sources |                        |                                                                                                    |
| For User Guide, press F1                                | r.                     |                                                                                                    |

①状況整理 ②判断

検知

⑤復旧〉

④調査

事後対応

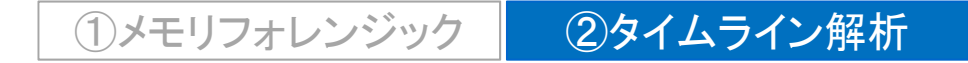

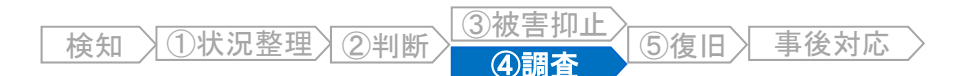

# ディスクイメージの作成(3)

[操作手順]

#### ③-④「Select Drive」ダイアログで、調査対象ディスクを選択し、「Finish」をクリック

- ドロップダウンリストには、パソコンに接続されている全てのストレージが表示されます。(USBメモリ も表示されます)
- メーカー名、型番、容量などを参考に、ディスクを選択します。

| Please s | ve Selection —<br>elect from the | following ava | ailable drives | :           |      |
|----------|----------------------------------|---------------|----------------|-------------|------|
| ¥¥.¥PH   | SICALDRIVEO                      | - TOSHIBA     | THNSNF256      | GMCS [256GB | IDE] |
|          |                                  |               |                |             |      |
| -        |                                  |               |                |             |      |
|          |                                  |               |                |             |      |
|          |                                  |               |                |             |      |

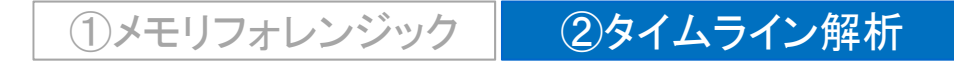

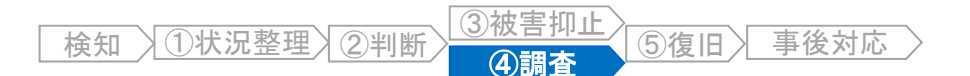

# ディスクイメージの作成(4)

[操作手順]

- ⑤「Create Image」ダイアログで「Add…」をクリック
- ⑥ 「Select Image Type」ダイアログで「Raw(dd)」を選択し「次へ」をクリック

| Image Source                                                                                                    | Select Image Type                        |
|----------------------------------------------------------------------------------------------------|------------------------------------------|
| ¥¥.¥PHYSICALDRIVE0         Starting Evidence Number:         Image Destination(s)                                                                                                    | Please Select the Destination Image Type |
| Add       Edit,       Remove         Verify images after they are created          Precalculate Progress Statistics          Create directory listings of all files in the image after they are created          Start |                                          |

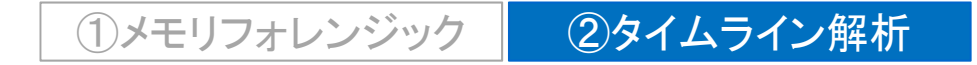

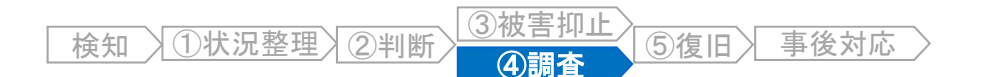

# ディスクイメージの作成(5)

[操作手順]

#### ⑦「Evidence Item Information」ダイアログに、任意の情報を入力して、「次へ」をクリック

- ここで入力した情報が、ディスクイメージのログファイルに記録されます。
- 何も入力しなくとも問題ありません。

| Case Number:        | I.                       |    | j. |
|---------------------|--------------------------|----|----|
| Evidence Number:    |                          |    |    |
| Unique Description: |                          |    |    |
| Examiner:           |                          |    |    |
| Notes:              |                          |    |    |
|                     |                          |    |    |
|                     | $\overline{\mathcal{T}}$ | I. |    |

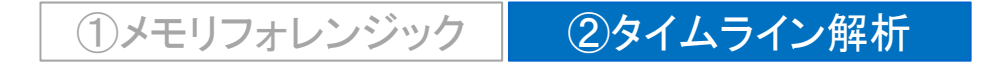

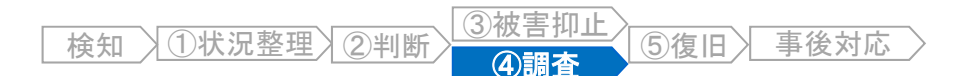

# ディスクイメージの作成(6)

[操作手順]

#### ⑧-⑪保存先フォルダ、ファイル名、およびファイル分割サイズを指定し、「Finish」をクリック

- デフォルトでは、1.5GBごとにファイルが分割されます。
- 分割されたファイルは、拡張子として数字の連番が付定されます。

| Select Image Destination                                                       | ×      |          |
|--------------------------------------------------------------------------------|--------|----------|
|                                                                                |        | ↓保存先フォルダ |
| Image Destination Folder                                                       |        |          |
| D.¥                                                                            | Browse | ファイル名    |
| Image Filename (Excluding Extension)                                           |        |          |
| image                                                                          |        |          |
|                                                                                |        |          |
| Image Fragment Size (MB)<br>For Raw, E01, and AFF formats: 0 = do not fragment | 1500   |          |
| Compression (0=None, 1=Fastest,, 9=Smallest)                                   | 0 +    |          |
| Use AD Encryption                                                              | _      |          |
|                                                                                |        |          |
| 10                                                                             |        |          |
| 〈 戻る(B) Finish Cance                                                           | Help   |          |
|                                                                                |        |          |

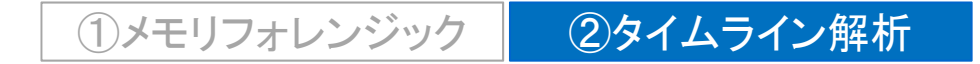

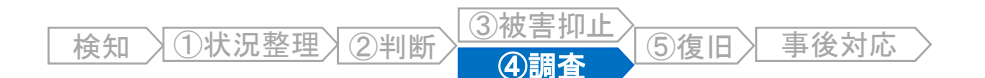

# ディスクイメージの作成(7)

[操作手順]

①「Start」ボタンをクリック

- ディスクイメージの作成処理が開始されます。
- 容量の大きなディスクイメージの作成は、かなり時間がかかるので気長に待ちます。

| ¥.¥PHYSICALDRIVE0     |                           |                                                                                                    |
|-----------------------|---------------------------|----------------------------------------------------------------------------------------------------|
| nage Destination(s) — | Starting Evidence Number: | 1                                                                                                    |
| ):¥image [raw/dd]     |                           |                                                                                                    |
|                       |                           |                                                                                                    |
|                       |                           |                                                                                                    |
|                       | Edit                      | Remove                                                                                                    |
| Add                   | L Ulter or                | 1 A 2 2 3 4 5 4 1 5 4 1 5 4 1 5 4 1 5 4 1 5 4 1 5 4 1 5 4 1 5 4 1 5 4 1 5 4 1 5 4 1 5 4 1 5 4 1 5 4 1 5 4 1 5 4 |

# タイムライン解析の概要(1)

- ディスクイメージを取得したら、タイムライン解析を実施します。
- タイムライン解析は、各タイムスタンプを時系列に整理した「タイムライン」を作成し、「いつ」、「何が起きたのか」を推測する調査手法です。
  - ◆ タイムライン解析の例

| ファイル名   | 更新日        | 作成日        | アクセス日      |
|---------|------------|------------|------------|
| AAA.txt | 2017/01/01 | 2017/01/01 | 2017/05/01 |
| BBB.xls | 2017/03/15 | 2017/05/22 | 2017/07/01 |
| CCC.doc | 2016/09/04 | 2016/03/04 | 2016/09/04 |
|         |            |            |            |

[一般的なファイル一覧]

発生した事象を時系列に確認するためには、 各タイムスタンプごとにソートをしながら、整理 していく必要がある。(データ量が多いと大変)

#### [タイムラインに変換した結果]

|   | 日時         | タイプ※1  | ファイル名   |
|---|------------|--------|---------|
|   | 2016/03/04 | crtime | CCC.doc |
|   | 2016/09/04 | mtime  | CCC.doc |
|   | 2016/09/04 | atime  | CCC.doc |
|   | 2017/01/01 | crtime | AAA.txt |
| 1 | 2017/01/01 | mtime  | AAA.txt |
|   | 2017/03/15 | crtime | BBB.xls |
|   |            |        |         |

タイムスタンプが分解され、時系列に整理されているため、「いつ」、「何が起きたのか」を把握しやすい。 「タイプ」<sup>※1</sup>は、その日時にファイルに加えられた変更の種類を表している。

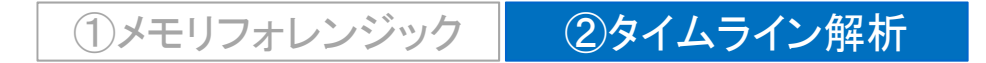

# タイムライン解析の概要(2)

- ファイル・フォルダ、レジストリ、各種ログなど、タイムスタンプを持つさまざまな情報をライムラインに展開することで、インシデントの経緯を把握しやすくなります。
  - ◆ タイムライン解析のイメージ
     (≒ フォレンジックのイメージ)

| 解析対象 | (エビデンス |
|------|--------|
|------|--------|

解析結果(タイムライン解析)

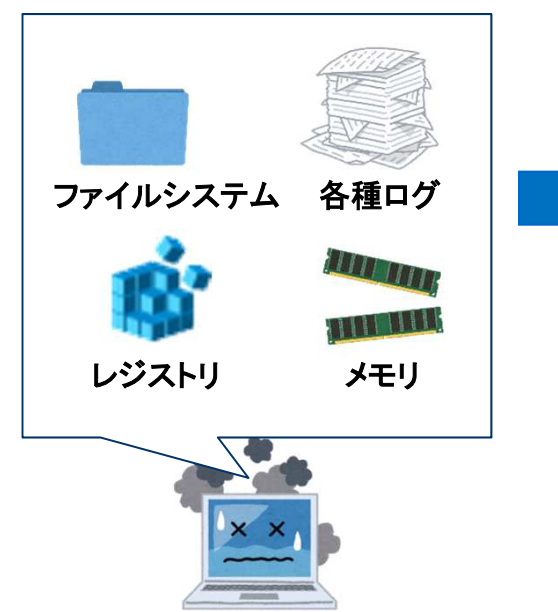

| 日時               | タイムスタンプの種類                            | 推測                                  |
|------------------|---------------------------------------|-------------------------------------|
| 〇月〇日<br>12:30:50 | レジストリに記録された、<br>ブラウザの起動日時             | ブラウザを起動した                           |
| 12:30:55         | ブラウザのキャッシュ<br>ファイルの作成日時               | ブラウザでウェブサイト<br>を閲覧した                |
| 12:31:10         | レジストリに記録され<br>た、Adobe Readerの<br>起動日時 | ウェブサイトに埋め込ま<br>れたPDFファイルにアク<br>セスした |
| 12:31:12         | メモリに記録された、<br>不審プロセスの起動<br>日時         | PDFの脆弱性攻撃によ<br>り感染???               |

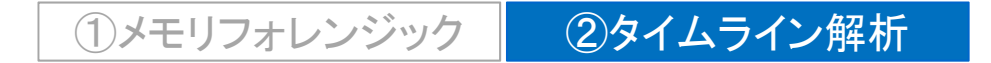

# NTFSのタイムスタンプ

- タイムライン解析の実施にあたっては、エビデンスのタイムスタンプの意味(更新条件)
   を理解する必要があります。
- ここでは一例として、Windowsが利用するファイルシステム「NTFS」における、 ファイルのタイムスタンプの更新条件を説明します。

|  | NTFSのフ <sup>·</sup> | ァイルのタイム | ふタンプの更新条件 |
|--|---------------------|---------|-----------|
|--|---------------------|---------|-----------|

|                      | ファイルのタイムスタンプ                |                           |                                       |                                       |
|----------------------|-----------------------------|---------------------------|---------------------------------------|---------------------------------------|
| 操作                   | 更新日時<br>(Modification Time) | 作成日時<br>(Birth/Born Time) | アクセス日時 <sup>※1</sup><br>(Access Time) | 属性変更日時 <sup>※2</sup><br>(Change Time) |
| ファイル作成               | 0                           | 0                         | 0                                     | 0                                     |
| ファイル内容にアクセス          | _                           | _                         | _                                     | _                                     |
| ファイル内容の更新            | 0                           | _                         | _                                     | 0                                     |
| プロパティ変更              | _                           | _                         | _                                     | 0                                     |
| ファイル名変更              | _                           | _                         | _                                     | 0                                     |
| ファイル移動<br>(同一ボリューム内) | _                           | _                         | _                                     | _                                     |
| ファイル削除               | _                           | _                         | _                                     | _                                     |
| タイムスタンプ変更            | (指定日時に変更)                   | (指定日時に変更)                 | (指定日時に変更)                             | 0                                     |

※1 Windows Vista/Windows Server 2008以降のOSの標準設定では、アクセス日時の更新が無効化されています。

※2 NTFSの属性情報(メタデータ)のタイムスタンプです。エクスプローラーでは表示されません。

# タイムライン解析用ツール「plaso / log2timeline」(1)

- 名称 : plaso / log2timeline
- 開発元 : オープンソース

https://github.com/log2timeline/plaso/

- 概要 : タイムライン解析用コマンドラインツール。さまざまなエビデンスをタイムライン解析することができる。次の2段階の手順でタイムラインを作成する。
  - 解析対象のファイルを「log2timeline」コマンドで前処理し、「plaso storage」と呼ばれる中間ファイルを生成する。
  - ②「psort」コマンドにより、「plaso storage」からタイムラインを作成する。

[コマンド書式]

- ① log2timeline --parsers「プラグイン名」「出力ファイル名」「解析対象ファイル名」 (plaso storage)
- ② psort -z「タイムゾーン」-o「出力形式」-w「出力ファイル名」「plaso storage」「期間指定」
   ①で出力したファイル)

# タイムライン解析用ツール「plaso / log2timeline」(2)

### ◆実行例 ① log2timeline

| C:¥WORK>log2timelineparsers filestat db.plaso diskimage.dd                                                                                                    |
|----------------------------------------------------------------------------------------------------|
| [OK]<br>ファイルのタイムスタンプを解析<br>する「filestat」プラグインを実行                                                                                                    |
| Source path · · · · · · · · · · · · · · · · · · ·                                                                                                    |
| Source type state is for a state in the state is a state in the state is a state in the state in the state is a state in the state in the state in the state in the state is a state in the state in the state in t |
| Processing started. plaso storageを出力                                                                                                    |
| 2017-10-15 21:11:17, 216 [INFU] (MainProcess) PID:6704 <engine> Preprocessing detected platform: Unknown</engine>                                                                                                    |
| 2017-10-15 21:11:17,216 [INFO] (MainProcess) PID:6704 <extraction_frontend> Setting timezone to: UTC</extraction_frontend>                                                                                                    |
| Worker_00 (PID: 8528) - events produced: 204 - file: TSK:/Users/user01/AppData/Local/VirtualStore - running:                                                                                                    |
| True                                                                                                    |
| Worker_01 (PID: 2536) - events produced: 340 - file:                                                                                                    |
| TSK:/Users/user01/AppData/Local/Microsoft/Windows/History/History.IE5/MSHist012017100520171006 - running: True                                                                                                    |
| Worker_02 (PID: 12024) - events produced: 544 - file:                                                                                                    |
| TSK:/Users/user01/AppData/Local/Microsoft/Windows/Temporary Internet Files/Low/Content.IE5/PCCSWSU9/20171007-                                                                                                    |
| 00000026-mai-000-view[1].jpg - running: True                                                                                                    |
| Worker_00 (PID: 8528) - events produced: 952 - file: TSK:/Users/user01/AppData/Local/Microsoft/Windows/Temporary                                                                                                    |
| Internet Files/Low/Content.IE5/33G1GZQM/ic_header_sprite[1].png - running: True                                                                                                    |
| Worker_01 (PID: 2536) - events produced: 1080 - file: TSK:/Windows/Prefetch/\$I30 - running: True                                                                                                    |
| Worker 02 (PID: 12024) - events produced: 1444 - file:                                                                                                    |
| TSK:/Users/user01/AppData/LocalLow/Microsoft/CryptnetUrlCache/Content/705A76DE71EA2CAEBB8F0907449CE086 4A811D595                                                                                                    |
| 68BC6F247921C964716D5EC - running: True                                                                                                    |
| (以下略)                                                                                                    |
|                                                                                                    |

# タイムライン解析用ツール「plaso / log2timeline」(3)

### ◆実行例 ② psort

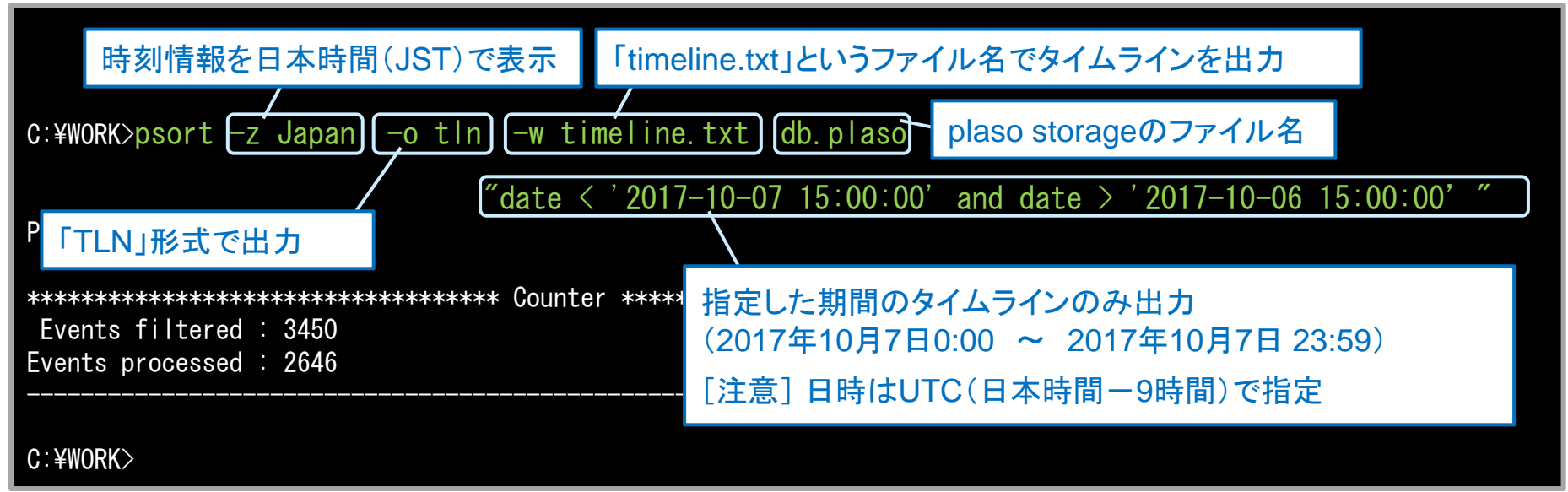

### ◆タイムライン「timeline.txt」の内容例(抜粋)

|                                 | 時刻情報                     | タイムスタンプの              | ▶●種類 <sup>※1</sup>  | ファイル・フォルダ名                            |
|---------------------------------|--------------------------|-----------------------|---------------------|---------------------------------------|
| Time Source Host User Descripti | on                       |                       |                     |                                       |
| 1507345136 FILE WIN-D0L3NUN197K | ( - 2017-10-07T11:58:56. | 137987+09:00; atime;  | fSK:/Windows/Prefet | cch Type: directory                   |
| 1507345136 FILE WIN-D0L3NUN197K | ( - 2017-10-07T11:58:56. | 137987+09:00; atime;  | TSK:/Windows/Prefet | cch/FTK IMAGER. EXE-415B5E6D. pf Type |
| 1507345136 FILE WIN-D0L3NUN197K | ( - 2017-10-07T11:58:56. | 137987+09:00; crtime; | TSK:/Windows/Prefe  | etch/FTK IMAGER. EXE-415B5E6D. pf Typ |
| 1507345136 FILE WIN-DOL3NUN197K | ( - 2017-10-07T11:58:56. | 137987+09:00; ctime;  | TSK:/Windows/Prefet | cch Type: directory                   |
| 1507345136 FILE WIN-DOL3NUN197K | ( - 2017-10-07T11:58:56. | 137987+09:00; ctime;  | [SK:/Windows/Prefet | ch Type: directory                    |
|                                 |                          |                       |                     |                                       |

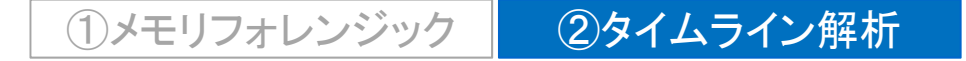

後知 ①状況整理 ②判断 ③被害抑止 ⑤復旧 事後対応

# 調査開始! タイムライン解析

- plasoを利用し、ディスクイメージのタイムラインを作成します。
  - plasoには、さまざまなプラグインがありますが、処理時間の短縮と、作成されたタイムラインのファイルサイズ縮小のため、まずは「filestat」プラグインを実行することをお薦めします。
  - 期間を指定せずにタイムラインを作成すると、出力が膨大な量になるため、インシデントが発生した「2017年10月7日」のタイムラインのみ抽出します。

#### ◆実行例

```
C:¥WORK>log2timeline --parsers filestat db.plaso diskimage.dd
Checking availability and versions of dependencies.
[OK]
(中略)
C:¥WORK>psort -z Japan -o tln -w timeline.txt db.plaso "date < '2017-10-07 15:00:00' and date
> '2017-10-06 15:00:00' "
```

検知 ①状況整理 ②判断 ③ 後音 抑止 ⑤ 復旧 】 ④ **④ 調査** 

# タイムラインの確認(1)

作成されたタイムラインをテキストエディタで開き、マルウェア「svchost.exe」が起動した「2017年10月7日 11:51:23」付近を確認すると、次の状況が推測できます。

| 日時                       | タイムスタンプの種類                                             | 推測                                                      |
|--------------------------|--------------------------------------------------------|---------------------------------------------------------|
| 10月7日<br>11:50:26        | ファイル「/Windows/Prefetch/THUNDERBIRD.                    | メールソフト「Thunderbird」を起動した<br>(補足)「.pf」は、プログラム起動のおよそ10秒後に |
| (補正済)                    |                                                        | 作成・更新される「Prefetchファイル」です                                |
| 11:51:02                 | メールソフト「Thunderbird」関連のキャッシュ<br>ファイルの作成、更新              | メールソフトで不審メールを受信した(?)                                    |
| 11:51:11<br>(補正済)        | ファイル「/Windows/Prefetch/LHAPLUS.EXE<br>-537CE22B.pf」の更新 |                                                         |
|                          | フォルダ「/Users/user01/Desktop/ 請求書」<br>の作成                | 不審メールの添付ファイル(ZIPなどの圧縮<br>ファイル)を、Lhaplusで解凍した(?)         |
| 11.51.16                 | ファイル「/Users/user01/Desktop/ 請求書/<br>請求書.exe」の作成        |                                                         |
|                          | ファイル「/Windows/Prefetch/請求書.EXE-<br>B5754C28.pf」の作成     | 社員が誤って、不審メールの添付ファイル<br>「請求書.exe」を実行した(?)                |
| <b>11:51:23</b><br>(補正済) | ファイル「/Users/user01/Desktop/ 請求書<br>/svchost.exe」の作成    | 「請求書.exe」はダウンローダーであり、別の                                 |
|                          | ファイル「/Windows/Prefetch/SVCHOST.EXE<br>-BA96A7BE.pf」の作成 | て実行した(?)                                                |

事後対応

検知 ①状況整理 ②判断 ③被害抑止 ④調査

⑤復旧〉

事後対応

# タイムラインの確認(2)

• 不審プログラム「請求書.exe」がダウンローダーの可能性があるため、改めてプロキシ ログを確認したところ、不審な通信が発生していたことが判明しました。

| 日時                                    | タイムスタンプの種類 推測                                                       |                                                                        |  |  |
|---------------------------------------|---------------------------------------------------------------------|------------------------------------------------------------------------|--|--|
| 10月7日<br>11:50:26<br><sub>(補正済)</sub> | (省略)                                                                | メールソフト「Thunderbird」を起動した。                                              |  |  |
| 11:51:02                              | (省略)                                                                | メールソフトで不審メールを受信した(?)                                                   |  |  |
| 11:51:11<br>(補正済)                     | (省略)                                                                | <br>  不審メールの添付ファイル(ZIPなどの圧縮                                            |  |  |
| 11:51:18                              |                                                                     | ファイル)を、Lhaplusで解凍した(?)                                                 |  |  |
|                                       |                                                                     | 社員が誤って、不審メールの添付ファイル<br>「請求書.exe」を実行した(?)                               |  |  |
| 11:51:23<br>  (補正済)<br>               | (省略)                                                                | 「請求書.exe」はダウンローダーであり、別の<br>マルウェア「svchost.exe」をダウンロードして<br>実行した(?)      |  |  |
| 11:51:24                              | [プロキシログ]<br>感染PCが、「http://www.example.com/mal<br>ware.exe」をHTTP-GET | ダウンローダーが、「malware.exe」をダウン<br>ロードし、ファイル名「svchost.exe」として保<br>存・実行した(?) |  |  |

[注記] プロキシサーバの時計が、感染PCの時計よりもわずかに遅れていたため、「malware.exe」のダウンロード日時が矛盾して いるが、実際には、「請求書.exe」の実行直後にダウンロードされている。

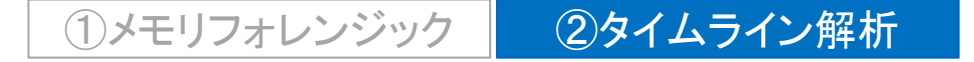

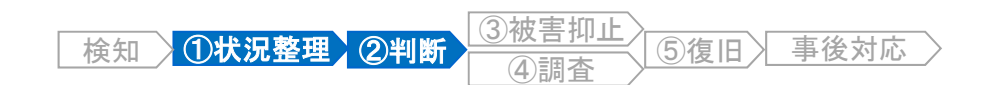

# ここまでの調査状況の整理と判断

#### ◆ 状況整理

- ✓ 感染PCは、営業所の社員用PC(172.16.0.132)である。
- ✓ 感染PCは、11:51に不審メールの添付ファイル(ダウンローダー)を開封したことにより、
   不審サイト「http://www.example.com」からマルウェアがダウンロードされ感染した。
- ✓ 不審メールの内容は未確認。

(仮説)

他の社員にも不審メールが届いており、感染しているかもしれない。

#### ◆ 判断

(被害抑止)

• ファイアウォールの設定変更などにより、不審サイト「www.example.com」への通信を 遮断する。

(調査)

- プロキシサーバのログ調査により、不審サイト「www.example.com」にアクセスした他のPCの有無を確認する。
- 感染PCのハードディスクからメールデータを抽出し、不審メールの内容を確認する。

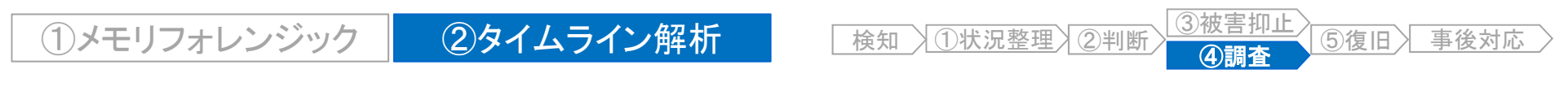

# 実習2 タイムライン解析

• 別紙. 実習資料2を参照し、「plaso / log2timeline」の操作方法を確認しましょう。

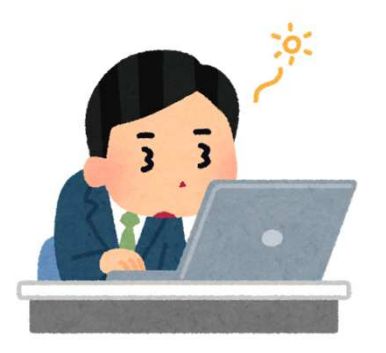

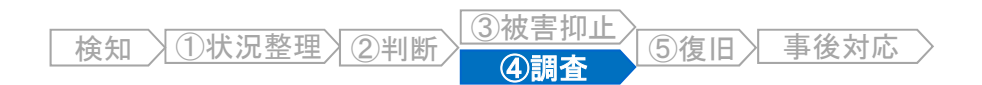

### 感染PCが受信した不審メール

- 感染PCからメールデータを抽出し、確認したところ、タイムライン解析で推測したとおり、 不審メールを受信していたことを特定できました。
  - ◆ 不審メールのイメージ

| AiTeC Mail     | Viewer - [Inbox: 1]          |       | 3 <del></del> |   | × |
|----------------|------------------------------|-------|---------------|---|---|
| File Option    | s Windows Language Help      |       |               | - | e |
|                |                              |       |               |   |   |
| Body Source    |                              |       |               |   |   |
| Subject:       | 先月度の請求書                      |       |               |   |   |
| From:          | attacker@localdomain.invalid |       |               |   |   |
| Tai            | user01@localdomain_invalid   |       |               |   |   |
| 10.            |                              |       |               |   |   |
|                |                              |       |               |   |   |
| CC:            |                              |       |               |   |   |
|                |                              |       |               |   |   |
| BCC:           |                              |       |               |   |   |
|                |                              |       |               |   |   |
|                |                              |       |               |   |   |
| Timestamp:     | 2017/10/07 11:47:48          | Size: | 60,873        | В |   |
|                |                              |       |               |   |   |
|                |                              |       |               |   |   |
|                |                              |       |               |   |   |
|                |                              |       |               |   |   |
| も月度の請求         | 書を送付いたします。                   |       |               |   |   |
| ・唯認へにより        | いまりようと腐いしまり。                 |       |               |   |   |
|                |                              |       |               |   |   |
|                |                              |       |               |   |   |
|                |                              |       |               |   |   |
| lines          |                              |       |               |   |   |
| Plain / HTML / |                              |       |               |   | _ |
| Attachments (1 |                              |       |               |   |   |
|                |                              |       |               |   |   |
| 請求書.zin        |                              |       |               |   |   |
|                |                              |       |               |   |   |

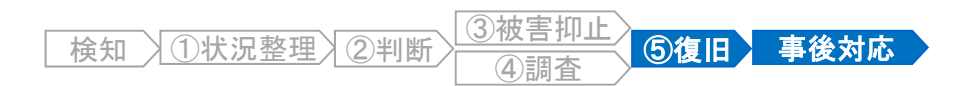

### そして・・・インシデント対応終了

- その後、プロキシサーバおよびメールサーバのログを調査し、感染PCは1台のみであることが確認できました。
- 感染PCがC2サーバと通信していた時間(遠隔操作された可能性がある時間)が10分 程度と短かったため、情報流出の可能性は低いと判断し、インシデント対応を終了しました。
- 感染PCは、OSを再インストールし復旧しました。
- また、再発防止のため、全社員を対象としたセキュリティ教育の実施、ならびに標的型メール攻撃予防訓練を計画することとしました。

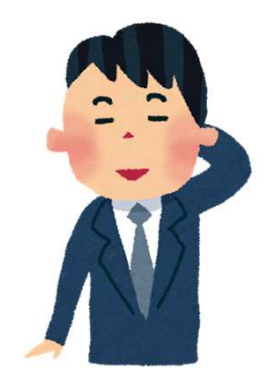

# (オマケ)攻撃者のパソコン画面(1)

• 2017年10月7日(土) 11:52:35

- 攻撃者は、遠隔操作マルウェア管理画面で、感染PCからの接続を確認しています。

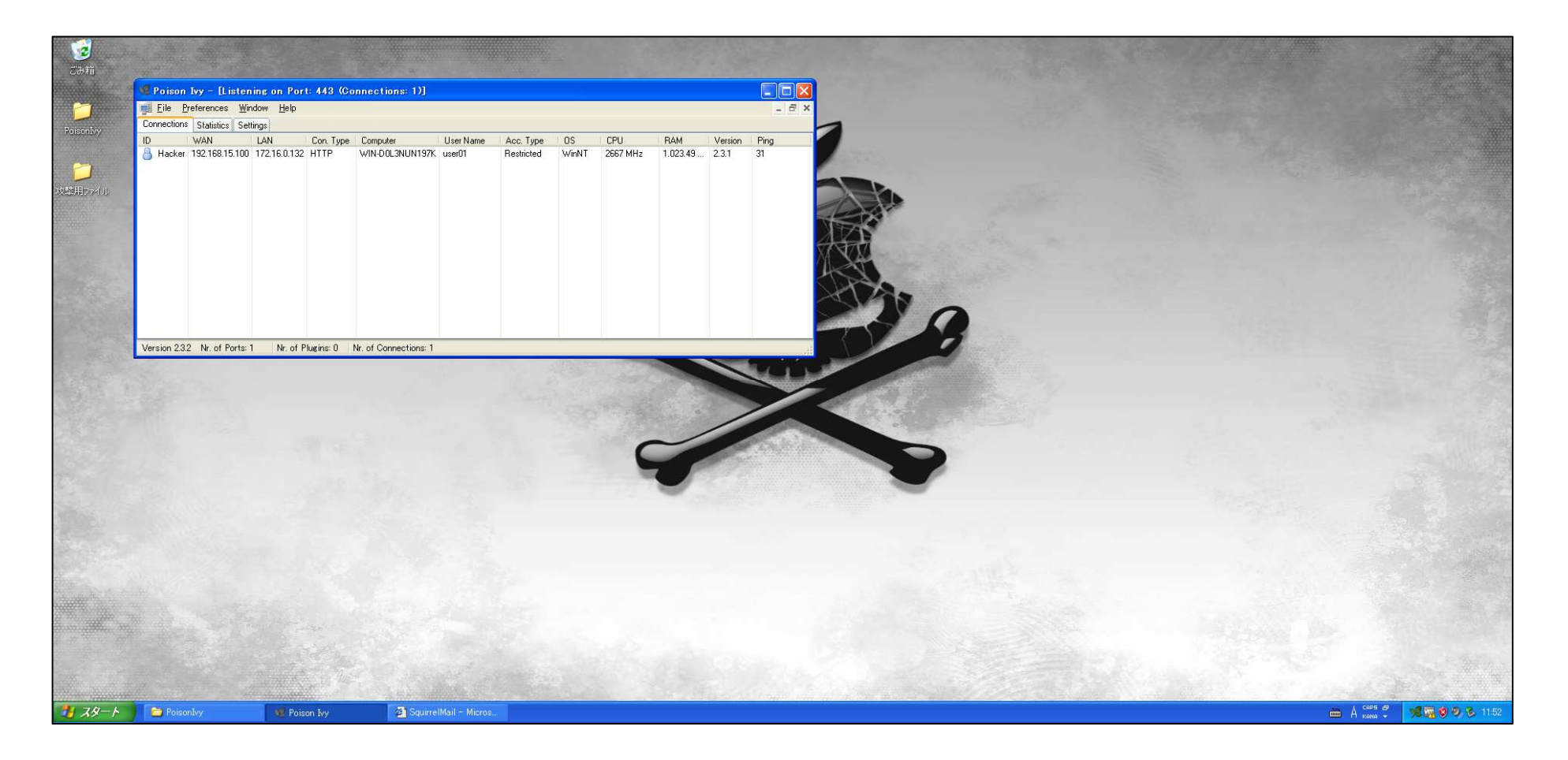

# (オマケ)攻撃者のパソコン画面(2)

• 2017年10月7日(土) 11:53:24

- 攻撃者は、感染PCのスクリーンショットを確認しています。

| 🧏 Poison Ivy - [Listening on Port: 443 (Connections: 1)]                                                                                  | 🦋 Hacker [192.168.15.10                                                                                                    | 10] - Poison Ivy                                             |                                                                                                    |                                                                                     |              |
|----------------------------------------------------------------------------------------------------|----------------------------------------------------------------------------------------------------|--------------------------------------------------------------|----------------------------------------------------------------------------------------------------|-------------------------------------------------------------------------------------|--------------|
| Eile Preferences Window Help                                                                                                    | Information                                                                                                    | 🗖 🍬 💉 🤹 🔟 👒                                                  | Screen Captur                                                                                                    |                                                                                     |              |
| Lonnections Statistics Settings<br>ID WAN LAN Con. Type Computer User Na<br>Hacker 192 188 15100 172 16.0.132 HTTP WIN-D0L3NUN197K user01 | Managers<br>Files                                                                                                    | ▲ 受信トレイ                                                      | ► x                                                                                                    |                                                                                     | - 6          |
|                                                                                                    | Begedit     Bearch                                                                                                    | ▲受信 - ■作成 - ■チャット 夏アドレス帳 ●タ                                  | ヴマ ▼ クイックフィルター 様素 <ctrl+k> ♪</ctrl+k>                                                                                                    | ■ 予定 ◆ ★ ★                                                                          |              |
|                                                                                                    | Processes<br>Services<br>Devices<br>Installed Applications                                                                                                    | 差出人 attacker@localdomain.invalid ①<br>件名 先月度の請求書<br>売先(自分) ① | 🔿 転送 🎯 アーカイブ 🍐 迷惑マークを付ける 🚫 期除 そ                                                                                                    | の他 マ 土曜日 (0) (10月) 2017 暦週 40                                                       | iu           |
|                                                                                                    | J Windows                                                                                                    | 生日度の誘求素を洋付いた」ます。                                             | 6                                                                                                    | . 40                                                                                |              |
|                                                                                                    | Relay<br>Active Pots<br>Remote Shell<br>Password Audit<br>Cached<br>NT/NTLM Hashes<br>Surveilance<br>Surveilance<br>Surveilance<br>Surveilance<br>Surveilance<br>Remote Shall<br>Audio Capture<br>Physins<br>Audio Capture<br>Physins<br>Capture<br>Physins<br>Capture<br>Physins<br>Capture | ご確認くださいますようお願いします。                                           | 〇〇〇- 👠 « ローカルディスク(C:) 🖡 Users 🖡                                                                                                    | user01 ) Desktop ) 請求書                                                              | • 4,         |
|                                                                                                    |                                                                                                    |                                                              | 整理・ 🗐 聞く 共有・ 新しいフォルダー                                                                                                    |                                                                                     |              |
| Version 232 Nr. of Ports: 1 Nr. of Plugins: 0 Nr. of Connections: 1                                                                       |                                                                                                    |                                                              | <ul> <li>▲ お気に入り</li> <li>▲ お気に入り</li> <li>▲ な前</li> <li>▲ ジンロード</li> <li>■ デスクトップ</li> <li>● 単近天 した道野</li> <li>■ ライブラリ</li> <li>● ドキュメント</li> <li>&gt;&gt; ピクチャ</li> <li>■ ビデオ</li> <li>▲ ミュージック</li> <li>▲ コンピューター</li> <li>▲ ローカル、ディンマ</li> <li>■ 第小畳</li> <li>更新日時: 2017/10/04 22</li> </ul> | 更新日時 相<br>2017/10/04 23:37 ア<br>2017/10/04 123:37 73<br>3:37 作成日時: 2017/10/07 11:51 | 頃<br>ブリケーション |
|                                                                                                    |                                                                                                    | ▶ ●添付ファイル:請求書.zip 43.3 KB                                    | アブリケーション サイズ: 72.0 KB                                                                                                    |                                                                                     |              |
|                                                                                                    |                                                                                                    |                                                              |                                                                                                    |                                                                                     |              |
|                                                                                                    |                                                                                                    |                                                              |                                                                                                    | TE Today ペイン V                                                                      | 125          |
|                                                                                                    |                                                                                                    | Stretch Mouse Keyboard<br>Intervat: 2500 🛫 Stop Single       |                                                                                                    |                                                                                     | Autosave     |
|                                                                                                    | Download:                                                                                                    | 0 B/s                                                        | Upload:                                                                                                    | 0 B/s                                                                               |              |

# (オマケ)攻撃者のパソコン画面(3)

#### • 2017年10月7日(土) 11:55:05

- 攻撃者は、感染PCに格納されているファイルー覧を確認しています。

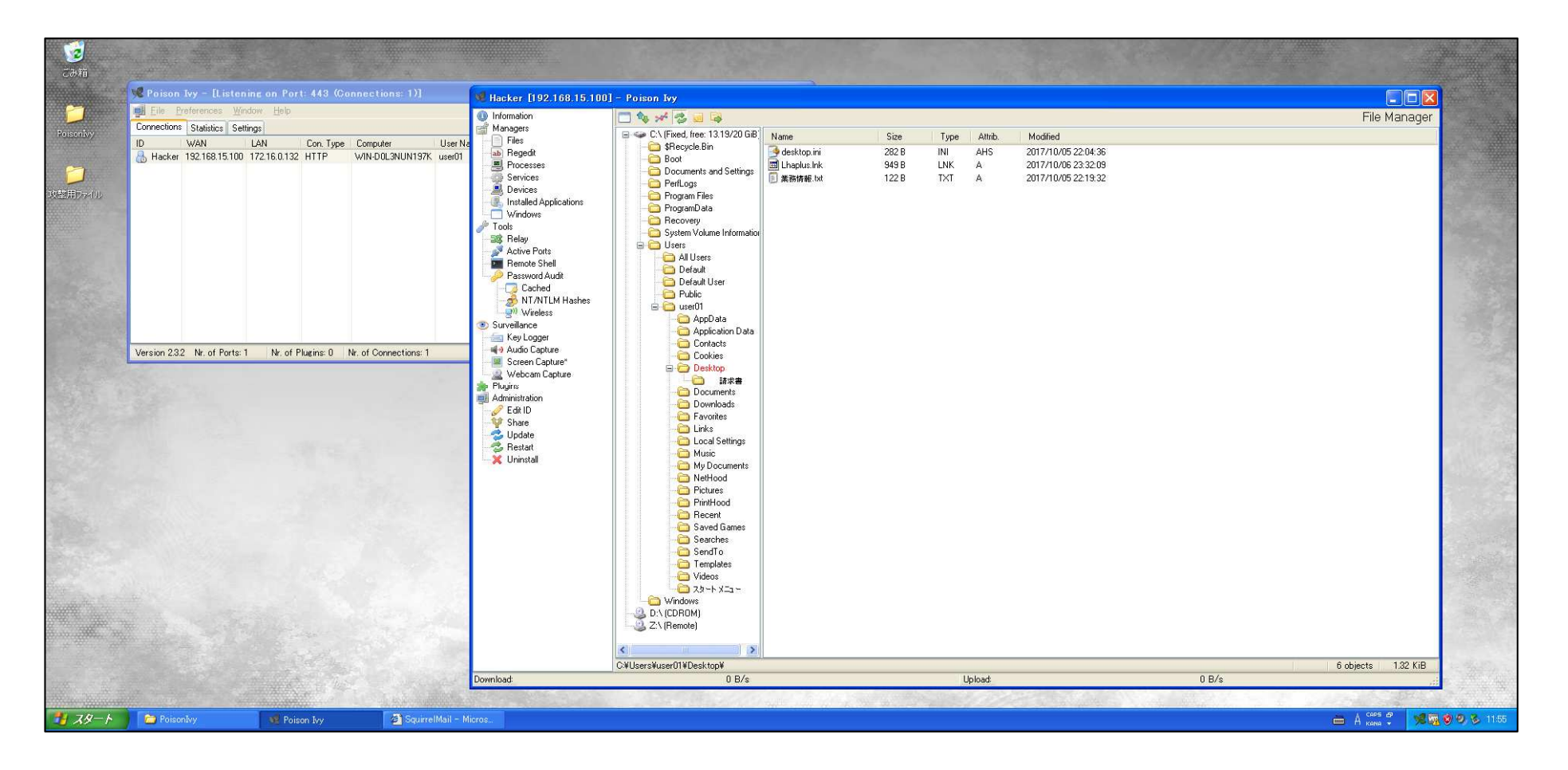

### (オマケ)攻撃者のパソコン画面(4)

#### • 2017年10月7日(土)11:56:11

- 攻撃者は、感染PCに格納されていた「業務情報.txt」を取得し、内容を確認しています。 (実は、業務情報が流出していました・・・。)

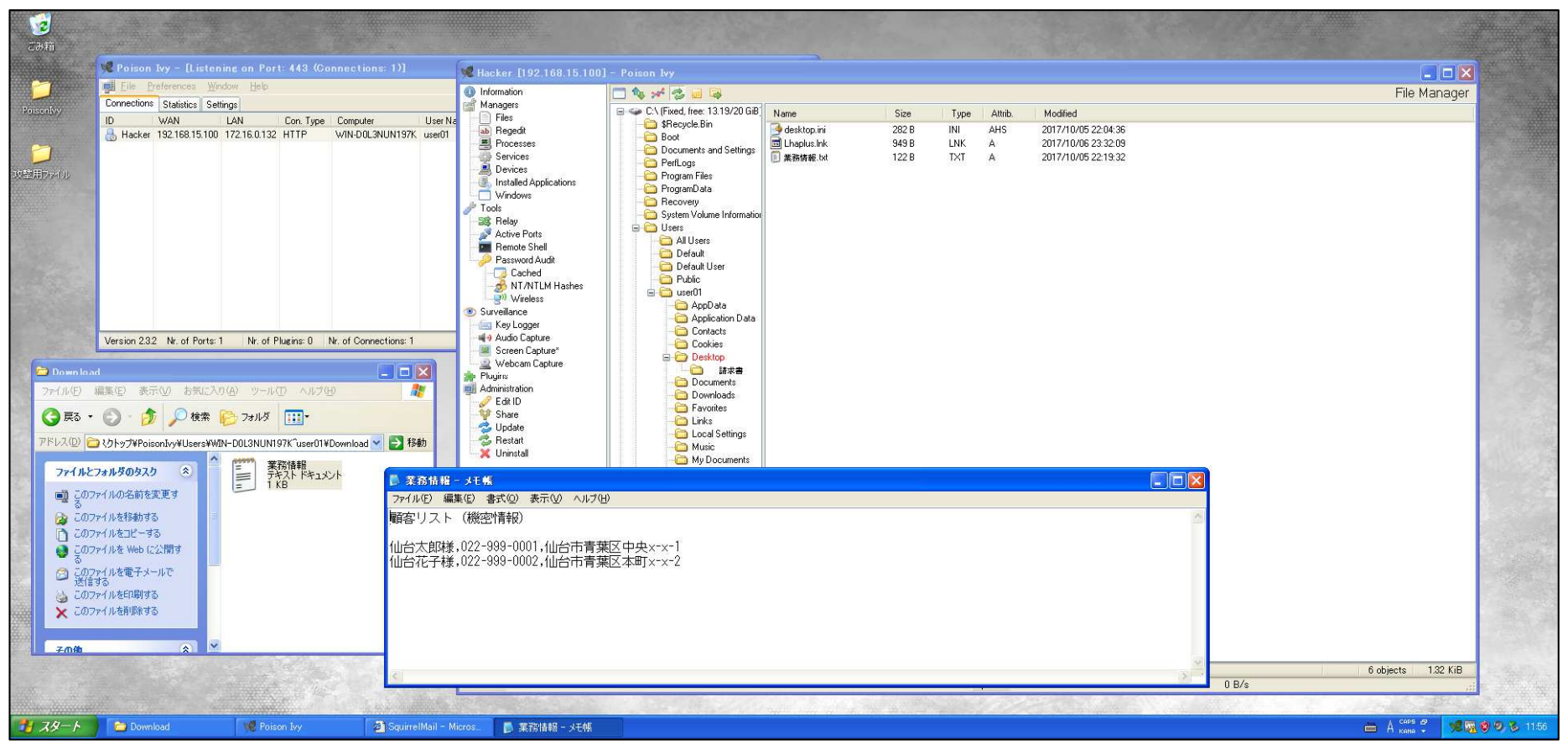

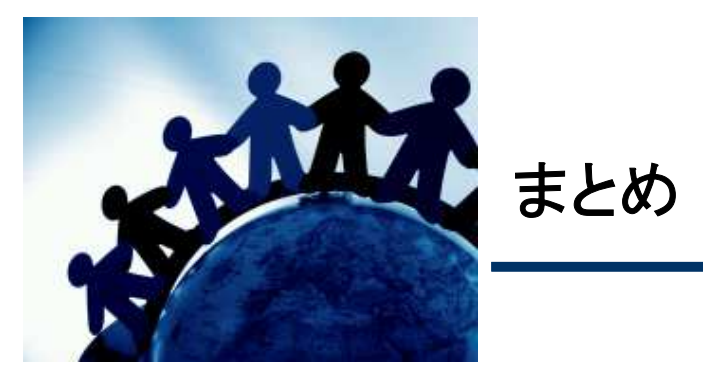

インシデント対応では、「状況を正しく把握」することが重要。 「状況を正しく把握」するために、フォレンジック技術を活用。

インシデント対応の基本手順は、 ①状況整理、②判断、③被害抑止、④調査、⑤復旧、事後対応

メモリフォレンジックにより、メモリイメージ取得時の プロセス起動状況や、ネットワーク接続状況などを把握できる。

ディスクイメージのタイムライン解析により、インシデント発生の経緯 が整理され、感染原因を把握しやすくなる。

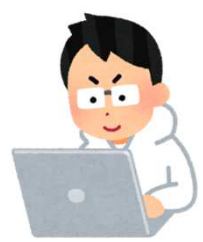

### (参考)学習に役立つ書籍

- インシデント対応、フォレンジック全般の基礎知識
  - 書籍名 : インシデントレスポンス第3版
  - 著者 : Jason T. Luttgens、Matthew Pepe、Kevin Mandia
  - ISBN-13 : 978-4822279875
- メモリフォレンジックの詳細
  - 書籍名 : The Art of Memory Forensics (英語)
  - 著者 : Michael Hale Ligh、Andrew Case、Jamie Levy、AAron Walters
  - ISBN-13 : 978-1118825099
- ファイルシステムの詳細
  - 書籍名 : File System Forensic Analysis (英語)
  - 著者 : Brian Carrier
  - ISBN-13 : 978-0321268174